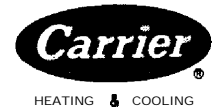

# Controls Troubleshooting Guide

All Model E Units Have Microprocessor Controls and Electronic Expansion Valves

### CONTENTS

|                                                                              | Page     |
|------------------------------------------------------------------------------|----------|
| SAFETY CONSIDERATIONS                                                        | 1        |
| FLOTPONIC PLUS CONTROL SYSTEM                                                | 1.4      |
| General                                                                      | 1-4      |
|                                                                              |          |
|                                                                              | 2        |
| . PROCESSOR MODULE                                                           | 2        |
| LOW-VOLTAGE RELAY MODULE                                                     | . 2      |
| . EXV (ELECTRONIC EXPANSION                                                  |          |
| VALVE) DRIVER MODULE                                                         | 2        |
| . KEYBOARD AND DISPLAY MODULE                                                | . 2      |
| . ELECTRONIC EXPANSION VALVE                                                 | . 3      |
| THERMISTORS                                                                  | 3        |
| CAPACITY CONTROL                                                             | 3        |
|                                                                              |          |
| CONTROL SEQUENCE                                                             | 4,5      |
| Off Cycle                                                                    | 4        |
| Start-Up                                                                     | 4        |
| Capacity Control                                                             | 4        |
| • SEQUENCE                                                                   | 4        |
| Unit Shutdown                                                                | 5        |
| Complete Unit Stoppage                                                       | 5        |
| Single-Circuit Stoppage                                                      | 5        |
| Lag Compressor Stoppage                                                      | Š        |
| Pastart Procedure                                                            | 5        |
|                                                                              | 5        |
| <ul> <li>DENERAL FOWER FAILURE</li> <li>DIOWNI FUSE IN DOWED FEED</li> </ul> | 5        |
| BLOWN FUSE IN POWER FEED                                                     | ~        |
|                                                                              | 3        |
| LOW WATER TEMPERATURE                                                        |          |
| CUTOUT                                                                       | 5        |
| • AUXILIARY INTERLOCK                                                        | 5        |
| OPEN CONTROL CIRCUIT FUSE                                                    | . 5      |
| . FREEZE PROTECTION                                                          | 5        |
| • HIGH-PRESSURE SWITCH                                                       | 5        |
| • LOSS OF CHARGE SWITCH                                                      | 5        |
| COMPRESSOR DISCHARGE                                                         | U        |
| TEMPERATURE SWITCH                                                           | 5        |
| OII SAFFTY SWITCH                                                            | 5        |
|                                                                              | - · ·    |
| CONTROLS OPERATION                                                           | 5-11     |
| Accessing Functions and Subfunctions                                         | . 5      |
| Display Functions                                                            | 5        |
| • SUMMARY DISPLAY                                                            | 5        |
| . STATUS FUNCTION                                                            | 5        |
| . TEST FUNCTION                                                              | 10       |
| Programming Functions                                                        | 1        |
| SERVICE FUNCTION                                                             | 11       |
| SET POINT FUNCTION                                                           | ü        |
| SCHEDULE FUNCTION                                                            | 11       |
| • SCHEDULE FUNCTION                                                          | 11       |
| TROUBLESHOOTING                                                              | 12-26    |
| Checking Display Codes                                                       | 12       |
| • OPERATING MODE CODES                                                       | 12       |
| . ALARM CODES                                                                | 12       |
| Quick Test                                                                   | 14       |
| Electronic Expansion Valves                                                  | 19       |
| CHECKOUT PROCEDURE                                                           | 19       |
| • FXV OPERATION                                                              | 21       |
| Thermistors                                                                  | ∠1<br>ງງ |
|                                                                              | 22       |
|                                                                              | 22       |
| SENSUK KEPLACEMENT                                                           | 22       |
| woaules                                                                      | 23       |

### SAFETY CONSIDERATIONS

Installation, start-up and servicing of this equipment can be hazardous due to system pressures, electrical components and equipment location.

Only trained, qualified installers and service mechanics should install, start-up and service this equipment.

When working on the equipment, observe precautions in the literature, tags, stickers and labels attached to the equipment and any other safety precautions that apply.

- Follow all safety codes.
- Wear safety glasses and work gloves.
- Use care in handling, rigging and setting bulky equipment.
- Use care in handling electronic components.

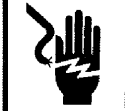

ELECTRIC **SHOCK** HAZARD. Open all remote disconnects before servicing this equipment.

### A WARNING

This unit uses a microprocessor-based electronic control system. Do not use jumpers or other tools to short out components, bypass or otherwise depart from recommended procedures. Any short-toground of the control board or accompanying wiring may destroy the electronic modules or electrical component.

### FLOTRONIC PLUS CONTROL SYSTEM

**General** — The 30HR, HS Flotronic Plus chillers feature microprocessor-based electronic controls and an electronic expansion valve (EXV) in each refrigeration circuit.

The Flotronic Plus control system cycles compressors and compressor unloaders to maintain the selected leaving water temperature set point. It automatically positions the EXV to maintain the specified refrigerant superheat entering the cylinders of the compressor. Safeties are continuously monitored to prevent the unit from operating under unsafe conditions. A scheduling function, programmed **by** the user, controls the unit occupied/ unoccupied schedule. The control also operates a Quick Test program that allows the operator to check input and output signals to the microprocessor.

The control system consists of a processor module (PSIO), low-voltage relay module (DSIO), electronic expansion valve (EXV), EXV driver module (DSIO), keyboard and display module (HSIO) and thermistors to provide analog inputs to the microprocessor. The software resides in the PSIO.

Manufacturer reserves the right to discontinue, or change at any time, specifications or designs without notice and without incurring obligations.

 Book
 2
 PC 111
 Catalog No. 533-030
 Printed in U.S.A.
 Form 30HR,HS-1T
 Pg 1
 1-89
 Replaces: New

 Tab
 5c
 5c
 5c
 5c
 5c
 5c
 5c
 5c
 5c
 5c
 5c
 5c
 5c
 5c
 5c
 5c
 5c
 5c
 5c
 5c
 5c
 5c
 5c
 5c
 5c
 5c
 5c
 5c
 5c
 5c
 5c
 5c
 5c
 5c
 5c
 5c
 5c
 5c
 5c
 5c
 5c
 5c
 5c
 5c
 5c
 5c
 5c
 5c
 5c
 5c
 5c
 5c
 5c
 5c
 5c
 5c
 5c
 5c
 5c
 5c
 5c
 5c
 5c
 5c
 5c
 5c
 5c
 5c
 5c
 5c
 5c
 5c
 5c
 5c
 5c
 5c
 5c
 5c
 5c
 5c

Features — The 30HR, HS control panel is shown in Fig. 1.

PROCESSOR MODULE This module contains the operating software and controls the operation of the machine. It continuously monitors information received from the various temperature thermistors and communicates with the relay module to increase or decrease the active stages of capacity. The processor module also controls the EXV driver module, commanding it to open or close each electronic expansion valve in order to maintain approximately 20 F of superheat entering the cylinders of each of the lead compressors, Information is transmitted between the processor module and the relay module, EXV driver module and keybuard display module through a 3-wire communications bus.

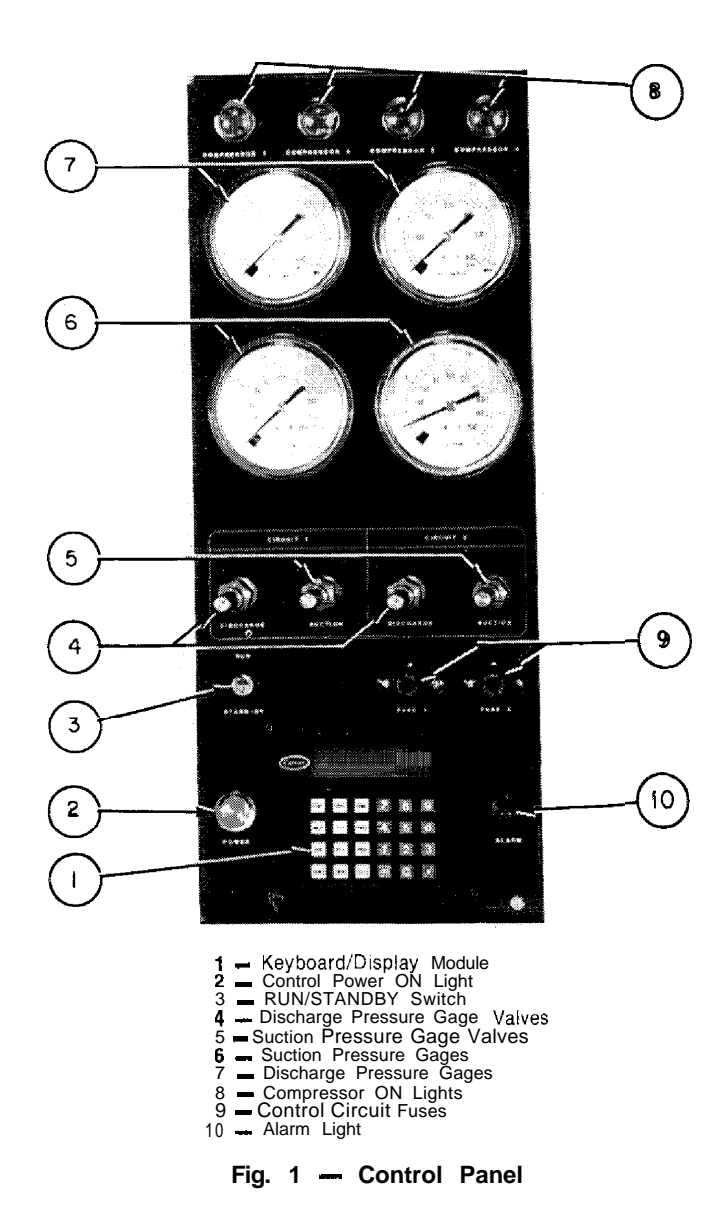

EXV (ELECTRONIC EXPANSION VALVE) DRIVER MODULE -- The EXV driver module operates the electronic expansion valves (based on commands from the processor) and monitors the status of the oil pressure switches and the refrigerant Ioss of charge switches.

If the loss of charge switch opens due to a low refrigerant charge, the EXV driver module detects a zero voltage condition in the loss of charge switch electrical circuit and communicates this information to the processor module. The processor module immediately shuts down all compressors in the affected refrigeration circuit. 20

During operation, if the EXV driver module detects zero voltage in the oil pressure switch electrical circuit for 45 consecutive seconds (due to an open oil pressure switch), it communicates this information to the processor module. The processor module immediately shuts down all compressors in the affected refrigeration circuit. At start-up, if the oil pressure switch has not closed by the end of a 60-second time period the EXV driver module senses this and the processor module immediately shuts down all compressors in the affected refrigeration circuit.

If a shutdown occurs due to loss of charge or low oil pressure, the EXV driver module communicates this to the processor module and the processor module locks the compressors off in the affected refrigeration circuit.

The proper fault code(s) will appear on the display whenever a safety switch opens.

KEYBOARD AND DISPLAY MODULE (Fig. 2) This device consists of a keyboard with 6 function keys, 5 operative keys, 12 numeric keys (0 to 9, ., -) and an alphanumeric g-character LCD. Key usage is explained in Table 1.

| Table | 1 | <br>Keyboard | and | Display | Module |
|-------|---|--------------|-----|---------|--------|
|       |   | Key          | Usa | ge      |        |

| FUNCTION<br>KEYS  | USE                                                                                              |
|-------------------|--------------------------------------------------------------------------------------------------|
| STAT              | Status — Displaying diagnostic<br>codes and current operating<br>information about the machine   |
| TEST              | Quick Test — Checking inputs<br>and outputs for proper<br>operation                              |
| нізт              | History — This key appears on<br>the keyboard, but is not used on<br>the 30HR,HSModel E machines |
| SRVC              | Service — Entering specific<br>unit configuration information                                    |
| SET               | Set Point — Entering operating<br>set points and day/time<br>information                         |
| SCHD              | Schedule — Entering occupied/<br>unoccupied schedules for unit<br>operation                      |
| OPERATIVE<br>KEYS | USE                                                                                              |
| EXPN              | Expand Display Displaying a non-abbreviated expansion of the display                             |
| <b>₽</b> 04       | Clear Clearing the screen of all displays                                                        |
|                   | Up Arrow Returning to<br>previous display position                                               |
| •                 | Down Arrow — Advancing to next display position                                                  |
| ENTR              | Entering data                                                                                    |

LOW-VOLTAGE RELAY MODULE -- This module closes contacts to energize compressors, solenoid valves and unloaders. It also senses the condition of the compressor safeties and transmits this information to the processor module.

Each function has one or more subfunctions as shown in Table 2. These functions are defined in greater detail in the Controls Operation section of this book.

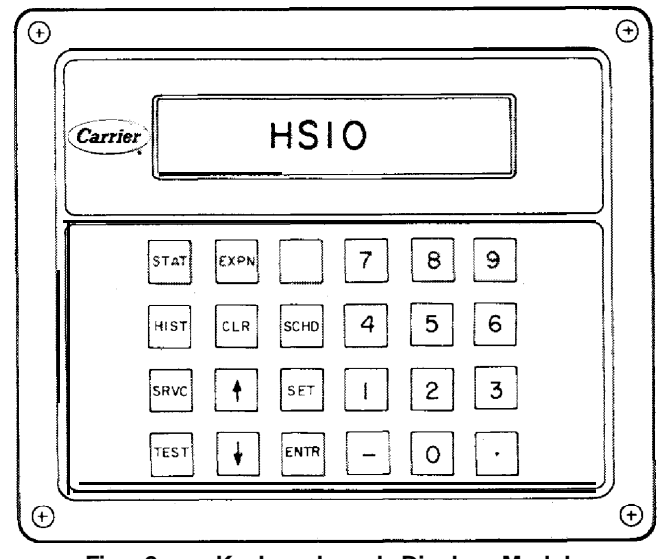

Fig. 2 - Keyboard and Display Module

ELECTRONIC EXPANSION VALVE — The microprocessor controls the electronic expansion valve through the EXV driver module. Inside the expansion valve is a linear actuator stepper motor. To control the stepper motor's position, the thermistor in the cooler and the thermistor in the lead compressor in each circuit are used to maintain a 20 F (1 I C) difference. Because the compressor sensor is after the compressor motor, which adds approximately 15 F (8.3 C) superheat, the 20 F (11 C) control temperature results in  $0^{\circ}$ F to 5 F (2.8 C) superheat leaving the cooler. This improves the performance of the cooler. At initial start-up the valve position is initialized to 0. After that, the microprocessor keeps accurate track of the valve position in order to use this information as input for the other control functions.

The control monitors the superheat and the rate of change of superheat to control the position of the valve. The valve stroke is very large; this results in very accurate control of the superheat.

The electronic expansion valve is also used to limit the maximum saturated suction temperature to 55 F (12.8 C) to keep from overloading the compressor during high cooler water temperatures. This allows the unit to start with very warm water temperatures.

THERMISTORS — The electronic control uses 7 thermistors to sense temperatures used to control the operation of the chiller. Sensors are listed in Table 3.

CAPACITY CONTROL The control cycles compressors and alternately loads and unloads cylinders to give capacity control steps as shown in Table 4. The unit controls leaving chilled water temperature. Entering water temperature is used by the microprocessor in determining the optimum time to load and unload, but is not a control set point.

The chilled water temperature set point can be automatically reset by the return temperature reset or space and outside air temperature reset features.

| SUBFUNCTION | FUNCTIONS                       |                              |                           |                           |                           |  |  |  |  |
|-------------|---------------------------------|------------------------------|---------------------------|---------------------------|---------------------------|--|--|--|--|
| NUMBER      | Status                          | Test                         | Service                   | Set Point                 | Schedule                  |  |  |  |  |
| 1           | Alarm Displays                  | Quick Test of Inputs         | Log On and Log Off        | System<br>(Chilled Water) | Occupied Mode<br>Override |  |  |  |  |
| 2           | Operating Mode<br>Displays      | Quick Test of Outputs        | Software Version          | Reset                     | Schedule Type             |  |  |  |  |
| 3           | Capacity Stages                 | Ouick Test of<br>Compressors | Factory<br>Configurations | Demand Limit              | Period 1                  |  |  |  |  |
| 4           | Current Operating<br>Set Points | Terminate Quick Test         | Field<br>Configurations   | Time                      | Period 2                  |  |  |  |  |
| 5           | System Temperatures             | —                            | —                         | —                         | Period 3                  |  |  |  |  |
| 6           | System Pressures                |                              | _                         | —                         | Period 4                  |  |  |  |  |
| 7           | EXV Position                    |                              |                           | _                         | Period 5                  |  |  |  |  |
| 8           | —                               | — —                          |                           |                           | Period 6                  |  |  |  |  |
| 9           |                                 | _                            | -                         | <u> </u>                  | Period 7                  |  |  |  |  |
| 10          |                                 |                              | —                         | <u> </u>                  | Period 8                  |  |  |  |  |

Table 2 - Function and Subfunctions

#### Table 3 — Thermistors

| SENSOR | TEMPERATURE                                         |
|--------|-----------------------------------------------------|
| T1     | Cooler Leaving Water                                |
| T2     | Cooler Entering Water                               |
| T5     | Cooler Saturated Suction Temperature —<br>Circuit A |
| Т6     | Cooler Saturated Suction Temperature —<br>Circuit B |
| Τ7     | Compressor Suction Gas Temperature —<br>Circuit A   |
| T8     | Compressor Suction Gas Temperature —<br>Circuit B   |
| T10    | Reset Temperature Sensor (Accessory)                |

| Table | 4 | Capacity | Control | Steps |
|-------|---|----------|---------|-------|
|-------|---|----------|---------|-------|

|             |                                      | SEQUENCE A                                                            |                                              |                                 |                  |                    |        | SEQ                                                            | UEN                                   | ICE I            | 3                    |                                 |                  |
|-------------|--------------------------------------|-----------------------------------------------------------------------|----------------------------------------------|---------------------------------|------------------|--------------------|--------|----------------------------------------------------------------|---------------------------------------|------------------|----------------------|---------------------------------|------------------|
| UNIT        | CONTR                                |                                                                       | C                                            | per                             | Cyli             | nder               | 5      |                                                                | 0                                     | per              | Cyli                 | nders                           |                  |
| 30HR        | STEPS                                | %                                                                     |                                              | Ck                              | t A              | Ck                 | t B    | %                                                              |                                       | Ck               | t A                  | Çk                              | t B              |
| 3013        |                                      | Cap.                                                                  | Tot.                                         |                                 | Col              | mpr                |        | Cap.                                                           | Tot.                                  | A 1              | C 0 1                | npr                             |                  |
|             | 1                                    | 14.3                                                                  | 2                                            | A1<br>2                         | _A2              | <u>Б</u><br>—<br>4 | 82     | 28.6                                                           | 4                                     | A                | A2<br>—              | 4                               | _B2              |
| 070         | 2<br>3<br>4<br>5<br>6                | 42.3<br>57.2<br>71.2<br>85.7<br>100.0                                 | a<br>10<br>12<br>14                          | 2<br>4<br>2<br>4                | 4                | 1666<br>666        | -      | 57.2<br>71.2<br>85.7                                           | 8<br>10<br>12<br>14                   | 4<br>4<br>2<br>4 | <br>4<br>4           | 14<br>6<br>6                    |                  |
| 080         | 1<br>2<br>3<br>4<br>5<br>ñ           | 25.0<br>50.0<br>62.5<br>75.0<br>87.5<br>100.0                         | 4<br>10<br>12<br>14<br>16                    | 4<br>4<br>4<br>6<br>4<br>6      | 4                | 46666              |        | 25.0<br>50.0<br>62.5<br>75.0<br>87.5<br>100.0                  | 4<br>10<br>12<br>14<br>16             | 46646            | <br> <br> <br>4<br>4 | 4<br>4<br>4<br>6<br>6<br>6      |                  |
| 090         | 1<br>2<br>3<br>4<br>5<br>6           | 22.2<br>44.4<br>55.5<br>66.7<br>88.8<br>100.0                         | 4<br>10<br>12<br>16<br>18                    | 4<br>4<br>6<br>4<br>6           | 66               | 46666              | -      | 22.2<br>44.4<br>55.5<br>66.7<br>88.8<br>100.0                  | 4<br>10<br>12<br>16<br>18             | 4 66 4 6         | 00                   | 4<br>4<br>4<br>6<br>6           |                  |
| 100         | 1<br>2<br>3<br>4<br>5<br>6<br>7<br>8 | 20.0<br>40.0<br>50.0<br>60.0<br>70.0<br>90.0<br>100.0                 | 4 -<br>8<br>10<br>12<br>14<br>16<br>18<br>20 | 4<br>4<br>6<br>4<br>6<br>4<br>6 | 4<br>4<br>4<br>4 | 4666666            | 44     | 20.0<br>40.0<br>50.0<br>60.0<br>70.0<br><b>90.0</b><br>1100.0  | 4<br>10<br>12<br>14<br>16<br>18<br>20 | 4666666          | <br> <br> <br> <br>4 | 4<br>4<br>6<br>4<br>6<br>4<br>6 | 4<br>4<br>4<br>4 |
| 110         | 1<br>2<br>3<br>4<br>5<br>6<br>7<br>8 | 18.2!<br>36.3<br>45.4<br>54.5<br>72.7<br>81.8<br>90.9<br>100.0)       | 4<br>10<br>12<br>16<br>18<br>20<br>22        | 4<br>4<br>6<br>4<br>6<br>4<br>6 |                  | 466666             | 4      | 18.2<br>36.3<br>45.4<br>54.5<br>63.6<br>72.7<br>90.9<br>t 00.0 | 4<br>10<br>12<br>14<br>16<br>20<br>22 | 4666666          | 99<br>9              | 44464646                        |                  |
| 120,<br>160 | 1<br>2<br>3<br>4<br>5<br>6<br>7<br>8 | 16.6;<br>33.3;<br>41.6;<br>50.0;<br>66.7;<br>75.0;<br>91.6;<br>100.0; | 4<br>10<br>12<br>16<br>18<br>22<br>24        | 4 4 4 6 4 6 4 6                 | 99999            | 466666             | 6<br>6 | 16.6<br>33.3<br>41.6<br>50.0<br>66.7<br>75.0<br>91.6<br>-100.0 | 4<br>10<br>12<br>16<br>18<br>22<br>24 | 466666           | <br>  <br>  <br>66   | 4<br>4<br>6<br>4<br>6<br>4<br>6 | 6<br>6<br>6<br>6 |
| 140         | 1<br>2<br>3<br>4<br>5<br>6<br>7<br>8 | 19.0<br>38.0<br>47.6<br>57.0<br>69.0<br>78.6<br>90.4<br>100.0)        | 4<br>10<br>12<br>16<br>18<br>22<br>24        | 44464646                        | 6006             | 4666666            | 6<br>6 | 19.0<br>38.0<br>47.6<br>57.0<br>69.0<br>78.6<br>90.4<br>100.0  | 4<br>10<br>12<br>16<br>18<br>22<br>24 | 466666           |                      | 4<br>4<br>6<br>4<br>6<br>4<br>6 | 6<br>6<br>6<br>6 |

NOTE: Circuits and compressors designated from ieft to right when viewed from front of unit.

#### CONTROL SEQUENCE

The control power (115-1-60 for 60-Hz units; 230-1-50 for 50-Hz units) must be supplied directly from a separate source through a code-approved fused disconnect to the L1 and L2 terminals of unit power terminal block. NOTE: There is no switch or circuit breaker; only fuses. If

the control power feed is live, so is the circuit. Crankcase heaters are wired into the control circuit. They are always operative as long as control circuit power is on even though unit may be off because of safety device action. Heaters are wired so they are on only

### **A WARNING**

when their respective compressors are cycled off.

The control circuit power must never be off except when unit is being serviced.

## After a prolonged shutdown, the crankcase heaters should be on for 24 hours before starting the unit.

When power is supplied to control circuit, unit is ready for operation providing all safety devices are satisfied, interlocks are closed and instructions on warning *labels* have been followed.

If schedule function is used, refer to page 11 for details on control operation.

**Off Cycle** — During unit off cycle when the RUN; STANDBY switch is in the STANDBY position, the crankcase heaters and the control system are energized. The electronic expansion valves are also energized. (NOTE: The control circuit power must be on at all times even when the main unit power is off.)

**Start-Up** — When the RUN/STANDBY switch is moved from the STANDBY to the RUN position and there is a call for cooling, after 1-1 /2 to 3 minutes have passed the first compressor will start unloaded, The first circuit to start may be circuit A or B due to the automatic lead/ lag feature.

**Capacity Control** — (See Table 4.) The rate at which the compressors are turned on will depend on the leaving water temperature difference from the set point, the rate of change of leaving water temperature, the return water temperature and the number of compressor stages on. The control is primarily from leaving water temperature and the other factors are used as compensation.

SEQUENCE -- On a call for cooling, the control system starts the initial compressor. The control will randomly select either circuit A or B. The liquid line solenoid valve remains closed for 10 seconds after the initial compressor on that refrigeration circuit starts. This permits a pumpout cycle at start-up to minimize refrigerant floodback to the compressor. If the compressor in that refrigeration circuit has run in the 15 minutes before the call for cooling, the pumpout cycle is bypassed.

After pumpout, the liquid line solenoid valve opens and the electronic expansion valve starts to open.

The electronic expansion valve will open gradually to provide a controlled start-up to prevent liquid floodback to the compressor. Also during this period, the oil pressure switch will be bypassed for one minute.

As additional cooling is required, the control system will ramp up through the capacity steps available until the load requirement is satisfied. As capacity steps are added compressors are brought on line, alternating between the lead and lag refrigerant circuits. As explained previously, the speed at which capacity is increased or decreased is controlled by the temperature deviation from the set point and the rate of change in the chilled water temperature. When the second or lag refrigeration circuit is started, the circuit will go through a lo-second pumpout unless the circuit has been operating in the 15 minutes prior to this start.

Upon load reduction, the control system will unload the unit in the reverse order of loading until the capacity nearly matches the load. Each time the lead compressor is cycled off, the liquid line solenoid valve and electronic expansion valve will be closed for 10 seconds prior to compressor shutdown to clear the cooler of liquid refrigerant.

**Unit Shutdown** To stop unit, move the RUN/ STANDBY switch to the STANDBY position. Any refrigeration circuit that is operating at this time will continue for 10 seconds to complete the pumpout cycle. (Lag compressors stop immediately, lead compressors run for 10 seconds.)

**Complete Unit Stoppage** can be caused by any of the following conditions:

- a. general power failure
- b. blown fuse in control power feed disconnect
- c. open control circuit fuse
- d. RUN/STANDBY switch moved to STANDBY
- e. freeze protection trip
- f. low flow protection trip
- g. open contacts in chilled water flow switch (optional)
- h. open contacts in any auxiliary interlock. (Terminals TBI-13 and TBJ-14, jumpered from factory, are in series with the control switch. Opening the circuit between these terminals places the unit in STANDBY mode, just as moving the control switch to STANDBY would. Code26 will appear as the operating mode in the status function display. The unit cannot start if these contacts are open, and if they open while unit is running, it will pump down and stop.

**Single Circuit Stoppage** can be caused by the following:

- a. open contacts in lead compressor discharge gas thermostat
- b. open contacts in loss of charge switch
- c. open contacts in oil safety switch
- d. open contacts in lead compressor high-pressure switch

Stoppage of one circuit by a safety device action does not affect the other circuit. Besides stopping compressor(s), all devices listed will also close liquid line solenoid valve for that circuit.

Lag Compressor Stoppage can be caused by the following:

- a. open contacts in discharge gas thermostat
- b. open contacts in high-pressure switch

### **A** CAUTION

If stoppage occurs more than once as a result of any of the above safety devices, determine and correct the cause before attempting another restart.

**Restart Procedure,** after cause for stoppage is corrected.

GENERAL POWER FAILURE Unit will restart automatically when power is restored.

BLOWN FUSE IN POWER FEED DISCONNECT - Replace fuse. Restart is automatic.

LOW WATER TEMPERATURE CUTOUT Move RUN/ STANDBY switch to STANDBY, then back to RUN. Restart is automatic.

AUXILIARY INTERLOCK Automatic restart after condition is corrected.

OPEN CONTROL CIRCUIT FUSE - Replace fuse. Unit will restart automatically.

FREEZE PROTECTION — Unit will automatically restart when leaving water temperature is 6 degrees F above the leaving water set point.

HIGH-PRESSURE SWITCH, LOSS OF CHARGE SWITCH, COMPRESSOR DISCHARGE TEM-PERATURE SWITCH AND OIL SAFETY SWITCH -- Move the RUN/STANDBY switch to STANDBY, then back to RUN. Unit will restart automatically.

#### CONTROLS OPERATION

#### Accessing Functions and Subfunctions

Table 5. Refer also to Table 2, which shows the 5 functions (identified by name) and the subfunctions(identified by number). Table 6 shows the sequence of all the elements in a subfunction.

#### **Display Functions**

SUMMARY DISPLAY Whenever the keyboard has not been used for 10 minutes, the display will automatically switch to an alternating summary display. This display has 4 parts, shown below, which alternate in continuous rotating sequence.

| Display   | Expansion                   |
|-----------|-----------------------------|
| TUE 12:45 | TODAY IS TUE, TIME IS 12:45 |
| MODE 26   | UNIT STANDBY                |
| 1 STAGES  | NUMBER OF STAGES IS 1       |
| 2 ALARMS  | 2 ALARMS DETECTED           |

STATUS FUNCTION — The status function shows the current status of alarm (diagnostic) codes. capacity stages, operating modes, chilled water set point. all measured system temperatures, superheat values, pressure switch positions and expansion valve positions. These subfunctions are defined below. Refer to Table 6 for additional information.

(Alarms) Alarms are messages that one or

more faults have been detected. Each fault is assigned a code number which is reported with the alarm. (See Table 7 for code definitions.) The codes indicate failures that cause the unit to shut down, terminate an option (such as reset) or result in the use of a default value as set point.

Up to 3 alarm codes can be stored at once. To view

displays and then press  $\mathbf{key}$  key to move to the individ-

ual alarm displays. Press **EXPN** after a code has been dis-

played and the meaning of code will scroll across the screen.

When a diagnostic (alarm) code is stored in the display and the machine automatically resets, the code will be deleted. Codes for safeties which do not automatically reset will not be deleted until the problem is corrected and the machine is switched to STANDBY, then back to RUN. *continued on page IO* 

| OPERATION                                                                                                    | KEYBOARD <sup>)</sup><br>ENTRY | DISPLAY   | DESCRIPTION                            |
|----------------------------------------------------------------------------------------------------|--------------------------------|-----------|----------------------------------------|
| To access a function, press the subfunction number and the function name key. The display will show the subfunction group            | 2 SET                          | RESET     | Reset Set Points                       |
| To move to the other elements, scroll up or down using the arrow kevs                                                                | •                              | RSP       | Reset Set Point                        |
|                                                                                                    | ŀ                              | RSTL      | Reset Limit                            |
|                                                                                                    | <b>•</b>                       | RSTR      | Reset Ratio                            |
| When the last element in a subfunction has been displayed, the first element wilt be repeated                                        | •                              | RSP       | Reset Set Point                        |
| To move to the next subfunction, it is not necessary to use the subfunction number; pressing the function name key will advance      | SET                            | DEMAND    | Demand Limit Set Points                |
| the display through all subfunctions within a function and then back<br>to the first                                                 | SET                            | TIME      | Time of Day and Day<br>of Week Display |
|                                                                                                    | SET                            | SET POINT | System Set Points                      |
| To move to another function, either depress the function name key for the desired function (display will show the first subfunction) | STAT                           | X ALARMS  | X Alarms Detected                      |
| or<br>Access a particular subfunction by using the subfunction number<br>and the function name key                                   | 3 STAT                         | STAGES    | Capacity Stages                        |

### Table 5 — Accessing Functions and Subfunctions

Ć

| STATUS                                    |                  |                                             | QUICK TEST                                                                        |                                                                                 |                                                                                                    |  |
|-------------------------------------------|------------------|---------------------------------------------|-----------------------------------------------------------------------------------|---------------------------------------------------------------------------------|----------------------------------------------------------------------------------------------------|--|
| KEYBOARD ENTRY                            | DISPLAY          | COMMENT                                     | KEYBOARD ENTRY                                                                    | DISPLAY                                                                         | COMMENT                                                                                                    |  |
|                                           | X ALARMS         | Current alarm displays                      |                                                                                   | INPUTS                                                                          | Factory/field test of inputs                                                                                  |  |
| <b>↓</b>                                  | ALARM X          | Alarm 1                                     | +                                                                                 | LWT X                                                                           | Leaving water<br>temperature                                                                                  |  |
| +                                         | ALARM X          | Alarm 3                                     |                                                                                   | EWT X                                                                           | Entering water<br>temperature                                                                                 |  |
| 2 STAT                                    | MODE             | Current operating mode displays             | Æl                                                                                | SSTA X                                                                          | Saturated suction temp circuit A                                                                              |  |
| +                                         | MODE X           | Mode 1                                      | Ŧ                                                                                 | ССТА Х                                                                          | Compressor suction gas temp circuit A                                                                         |  |
|                                           | STAG ES          | Capacity stages                             | t                                                                                 | SSTB X                                                                          | Saturated suction temp<br>circuit B                                                                           |  |
| ·                                         | X STAGE          | Stage number                                |                                                                                   | ССТВ Х                                                                          | Compressor suction                                                                                            |  |
| 4 STAT                                    | SET POINT        | Current operating<br>set point              | t                                                                                 | RST X                                                                           | Reset temperature                                                                                             |  |
| •                                         | cws x            | Leaving chilled water set point             | ¥                                                                                 | LCSA X                                                                          | Loss of charge switch circuit A                                                                               |  |
| If unit is in dual set p<br>is displayed. | point mode the s | et point currently in effect                | +                                                                                 | LCSB X                                                                          | Loss of charge switch<br>circuit B                                                                            |  |
| •                                         | LWT X            | Leaving water                               | ¥                                                                                 | OILA X                                                                          | Oil pressure switch<br>circuit A                                                                              |  |
| 5 STAT                                    |                  |                                             | ¥                                                                                 | OILB ×                                                                          | Oil pressure switch<br>Circuit B                                                                              |  |
|                                           | LWT X            | System temperatures<br>Cooler leaving water | 2 TEST                                                                            | OUTPUTS                                                                         | Factory/field test of                                                                                         |  |
| 4                                         | EWT X            | Cooler entering water                       | •                                                                                 | SLDA X                                                                          | Circuit A liquid line                                                                                         |  |
| , And And And And And And And And And And | SSTA X           | Saturated suction temp<br>circuit A         | <b>↓</b>                                                                          | SLDB X                                                                          | Circuit B liquid line<br>solenoid test                                                                        |  |
| ł                                         | CGTA X           | Compressor suction<br>gas temperature       | •<br>•                                                                            | UNLA X                                                                          | Unloader A test                                                                                               |  |
|                                           |                  | circuit A                                   |                                                                                   | UNLB X                                                                          | Unloader B test                                                                                               |  |
| •                                         | SHA X            | Superheat temp<br>circuit A                 |                                                                                   | EXVAO X                                                                         | Circuit A EXV open test                                                                                       |  |
| •                                         | SSTB X           | Saturated suction temp                      |                                                                                   | EXVAC X                                                                         | Circuit A EXV close test                                                                                      |  |
|                                           |                  |                                             |                                                                                   | EXVBO X                                                                         | Circuit B EXV open test                                                                                       |  |
|                                           | CGIB X           | gas temperature                             |                                                                                   | EXVBC X                                                                         | Circuit B EXV close test                                                                                      |  |
| •                                         | SHB X            | Superheat temp                              | 3 1657                                                                            | COMP                                                                            | Factory/field test of<br>compressors                                                                          |  |
| ł                                         | RST X            | Reset temperature                           | +                                                                                 | CA1 X                                                                           | Circuit A compressor 1 test                                                                                   |  |
| 6 STAT                                    | PRESS            | Systems pressures                           | +                                                                                 | CA2 X                                                                           | Circuit A compressor 2 test                                                                                   |  |
|                                           | LCSA X           | Circuit A loss of charge switch             | _ <del>+</del> _                                                                  | CB1 ×                                                                           | Circuit B compressor 1 test                                                                                   |  |
| +                                         | OILA X           | Circuit A oil pressure switch               |                                                                                   | CB2 X                                                                           | Circuit B compressor 2<br>test                                                                                |  |
| +                                         | LCSB X           | Circuit B loss of charge switch             |                                                                                   |                                                                                 |                                                                                                    |  |
| #                                         | OILB X           | Circuit B oil pressure switch               |                                                                                   | A WARNI                                                                         | IG                                                                                                    |  |
|                                           | ANALOG           | System analog values                        | During test of cor<br>run for 10 second<br>line valve must t<br>heaters for 24 ho | npressors, each o<br>s. Compressor se<br>be open. Energiz<br>urs prior to perfo | compressor will start and<br>rvicevalves and the liquid<br>e compressor crankcase<br>orming compressor tests. |  |
|                                           | EXVA X           | Circuit A EXV valve<br>position             | 8                                                                                 | Ī                                                                               |                                                                                                    |  |
| ŧ                                         | EXVB X           | Circuit B EXV valve position                | 4 TEST                                                                            | END TEST                                                                        | Leave quick test                                                                                              |  |

### Table 6 - Keyboard Directory

Download from Www.Somanuals.com. All Manuals Search And Download.

| SERV                  | ICE CONFIGUR       | ATIONS                                                                 | SCHEDULE       |                             |                                             |  |
|-----------------------|--------------------|------------------------------------------------------------------------|----------------|-----------------------------|---------------------------------------------|--|
| KEYBOARD ENTRY        | DISPLAY            | COMMENT                                                                | KEYBOARD ENTRY | DISPLAY'                    | COMMENT                                     |  |
|                       |                    | Now enter password                                                     | SCHD           | OVRD X                      | Entering number of hours to extend          |  |
|                       | LOGGED ON          |                                                                        | 2 5СНО         | SCHTYP X                    | -<br>Schedule Type                          |  |
| When finished with co | ontigurations, loc | j out as follows.                                                      |                |                             | () = entry codes<br>( = inactive 1 = single |  |
| SPAC                  | LOGGED ON          | Shows that configura-<br>tions available                               |                |                             | set point, 2 = dual set<br>point)           |  |
| •                     | LOG OFF            |                                                                        |                |                             |                                             |  |
| ENTR                  | EXIT LOG           | Configurations now                                                     | 5 500          | PERIOD 1                    | period 1                                    |  |
|                       |                    | again password<br>protected                                            |                | OCC XX,XX                   | Start of occupied time                      |  |
| 2 ISRVC               | VERSION            | Software version                                                       |                | UNO XX,XX                   | Return to unoccupied time                   |  |
| ŧ                     | xxx                | Software version                                                       | t l            | ΜΟΝ Χ                       | Monday flag<br>( ) = entry codes            |  |
| •                     | xxx                | Language option                                                        | ŧ              | TUE X                       | (1 = yes, . = no)                           |  |
| 3 SRVC                | FACT CEG           | Factory configuration                                                  | ł              | WED X                       |                                             |  |
|                       |                    | Number of unloaders                                                    | •              | тни х                       |                                             |  |
|                       |                    | (enter number, or. for zero)                                           | ł              | FRIX                        |                                             |  |
| 4   SHVC              | FFD CFG            | Field configuration (                                                  | +              | SAT x                       |                                             |  |
| - <u> </u>            |                    | = entry codes                                                          | +              | SUN X                       | Sunday flag                                 |  |
| L *                   | UNLS X             | Number of unloaders<br>(enter number)                                  |                | L                           |                                             |  |
| +                     | RSTP X             | Reset type (, = none<br>1 = return water,<br>2 = space or outside air) |                |                             |                                             |  |
| +                     | LDSH X             | Load shed enable<br>(. = disable, 1 = enable)                          |                | ← Time periods<br>period 1) | 2-8 (same elements as                       |  |
| +                     | FLD X              | Ftuid type (₊≐ water,<br>1 = brine)                                    |                |                             |                                             |  |
| +                     | PLDN X             | Pulldown enable<br>(. = disable, 1 = enable)                           |                |                             |                                             |  |
|                       | 1                  | )                                                                      |                |                             |                                             |  |

### Table 6 — Keyboard Directory (cont)

Ċ

SET POINT

| KEYBOARD ENTRY | DISPLAY   | COMMENT                                                                                       |
|----------------|-----------|-----------------------------------------------------------------------------------------------|
| I SET          | SET POINT | System set points                                                                             |
| ł              | ICWSO X   | Occupied chilled water<br>set point                                                           |
| •              | ∵cwsu x   | Unoccupied chilled<br>water set point appears<br>only when unit is in<br>dual set point mode  |
| ł              | MSP X     | Modified chilled water<br>set point (read only).<br>Set point determined<br>by reset function |
| 2 557          | RESET     | Reset set points                                                                              |
| +              | RSP X     | Reset set point                                                                               |
| <b>I</b>       | RSTL X    | Reset limit                                                                                   |
| •              | RSTR X    | Reset ratio                                                                                   |
| 3 SET          | DEMAND    | Demand limit set points                                                                       |
| <b>↓</b>       | DL1 X     | Demand limit set point                                                                        |
|                | DL2 X     | Demand limit set point 2                                                                      |
| 4 SET          | TIME      |                                                                                               |
| +              | DAY 00.00 | Current setting                                                                               |

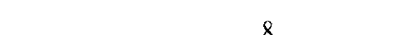

#### Table 7 **Display Codes**

| OPERATING MODES                  |                                                                                                    |  |  |  |
|----------------------------------|----------------------------------------------------------------------------------------------------|--|--|--|
| Display                          | Description                                                                                                    |  |  |  |
| 21<br>22<br>24<br>26<br>27<br>28 | Temperature reset in effect<br>Demand limit in effect<br>Pulldown control in effect<br>Unit standby<br>Unoccupied mode<br>Run mode |  |  |  |

|                                        |                                                                                                    | ALA                                                                                                    | RMS                                                         |                                                                                                    |
|----------------------------------------|----------------------------------------------------------------------------------------------------|----------------------------------------------------------------------------------------------------|-------------------------------------------------------------|----------------------------------------------------------------------------------------------------|
| Display                                | Description                                                                                                    | Action<br>Taken Bv<br>Control                                                                                                    | Reset<br>Method                                             | Probable Cause                                                                                                    |
|                                        | Ln <sub>11</sub> , S <sub>ite</sub><br>02.09<br>10.160                                                                                                    |                                                                                                    |                                                             |                                                                                                    |
| 51<br>52<br>53<br>54                   | Comp AI AI Failure<br>Comp A2 A2 Failure<br>Comp B1 B1 Failure<br>Comp B2 Failure                                                                                                    | Circuit A shut off<br>Comp shut off<br>Circuit B shut off<br>Comp shut off                                                               | Manual<br>Manual<br>Manual<br>Manual                        | High pressure switch trip or high discharge gas temp<br>switch trip, on when it is not supposed to be on. Wiring<br>error between electronic control and compressor relay. |
| 59<br>60                               | Loss of charge circuit A<br>Loss of charge circuit B                                                                                                    | Circuit A shut off<br>Circuit B shut off                                                                                                 | Manual<br>Manual                                            | Low refrigerant charge, or loss of charge pressure switch failure.                                                                                                    |
| 61                                     | Low cooler flow                                                                                                    | Unit shut off                                                                                                    | Manual                                                      | No cooler flow or reverse cooler flow                                                                                                    |
| 63<br>64                               | Low oil pressure circuit A<br>low oil pressure circuit B                                                                                                    | Circuit A shut off<br>Circuit B shut off                                                                                                 | Manual<br>manual                                            | Oil pump failure or low oil level, or switch failure.                                                                                                    |
| 65                                     | Freeze protection                                                                                                    | Unit shut off                                                                                                    | Auto.                                                       | Low cooler flow                                                                                                    |
| 66<br>67                               | High suction superheat circuit A<br>High suction superheat circuit B                                                                                                    | Circuit A shut off<br>Circuit B shut off                                                                                                 | Manual<br>Manual                                            | Low charge or EXV failure, or plugged filter drier.                                                                                                    |
| 68<br>69                               | Low suction suoerheat circuit A<br>Low suction superheat circuit B                                                                                                    | Circuit A shut off<br>Circuit B shut off                                                                                                 | Manual<br>Manual                                            | EXV failure Or cooler thermistor error.                                                                                                    |
| 71<br>72<br>75<br>76<br>77<br>78<br>79 | Leaving water thermistor failure<br>Entering water thermistor failure<br>Cooler thermistor failure circuit A<br>Cooler thermostor failure circuit A<br>Comp thermistor failure circuit A<br>Comp thermistor failure circuit B<br>Reset thermistor failure | Unit shut off<br>Use default value<br>Circuit A shut off<br>Circuit B shut off<br>Circuit A shut off<br>Circuit B shut off<br>Stop reset | Auto.<br>Auto.<br>Auto.<br>Auto.<br>Auto.<br>Auto.<br>Auto. | Thermistor failure, or wiring error, or thermistor not connected to input terminals.                                                                                       |

NOTES:

 Freeze protection trips at 35 F (1.7 C) for water and 6 degrees F (3.3 degrees C) below set point for brine units. Resets at 6 degrees above set point.
 All auto. reset failures that cause the unit to stop will restart the unit when the error has been All manual reset errors must be reset by moving the control switch to STANDBY then to RUN.
 Valid resistance range for thermistors is 363,000 ohms to 216 ohms.

| STAT | (Modes) | The | operating | mode | codes | are | dis- |
|------|---------|-----|-----------|------|-------|-----|------|
|      | `` /    |     | 1 0       |      |       |     |      |

played to indicate the operating status of the unit at a given time. (See Table 7).

2

The modes are explained in the Troubleshooting section on page 12.

| 3 (Stages) This subfunction displays the capac-                                                             |
|----------------------------------------------------------------------------------------------------|
| ity stage number, from 1 to 8. See Table 4 for compressor loading sequence to enter the STAGES subfunction, |
| depress $3$ $s_{TAT}$ and use the key to display the                                                        |
| stage number.                                                                                               |
|                                                                                                    |

4 STAT (Set Point) This subfunction displays the leaving water temperature and the Leaving chilled water set point. If the unit is programmed for dual set point, the chilled water set point currently in effect (either occupied or unoccupied) will be displayed. If reset is in effect, the unit will be operating to the modified chilled water set point. This means that the leaving water temperature may not equal the chilled water set point. The modified chilled water set point will not be displayed in the status function. To read the modified chilled water set point, refer to the Set Point Function section, page []. 4 STAT To enter the set point subfunction, depress

then use the key to display the leaving chilled water set point followed by the leaving water temperature.

| <b>5 STAT</b> (Temperature) The temperature subfunction                                |
|----------------------------------------------------------------------------------------|
| displays the readings at temperature sensing thermistors.                              |
| To read a temperature, enter $5$ $STAT$ , then scroll to                               |
| the desired temperature using $c \neq 1$ key. Table 6 shows the order of the readouts. |

|   | STAT |  |
|---|------|--|
| а |      |  |

(Pressure) This subfunction displays the

status of the oil pressure and loss of charge switches. The display will show LOW or NRM for the oil pressure switch and LOW or SAFE for loss of charge switch.

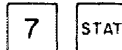

(Position) The position subfunction displays

the current position of the electronic expansion valves in steps:

Fully Open (760) Operating Position (160 Minimum) Fully Closed, Circuit Shut Down (0)

TEST FUNCTION — The test operates the Quick Test diagnostic program. When the unit is in STANDBY mode, the test subfunctions will energize the solenoid valves, unloaders, electronic expansion valves and compressors. The solenoids and unloaders will energize for 3 minutes. The expansion valve will travel to fully open in one test and to fully closed in the next. The compressors will energize for 10 seconds. The subfunctions are explained below. Refer to Table6 for all the elements in the subfunctions.

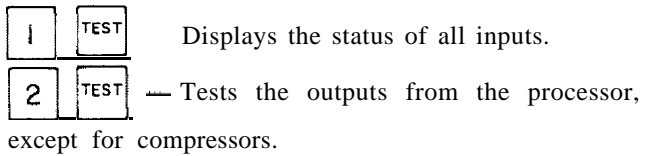

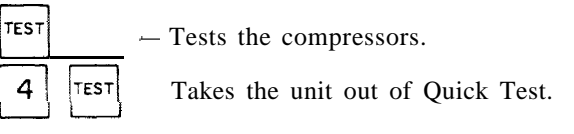

NOTE: The Quick Test energizes the alarm light and alarm relay. They will remain energized as long as the unit is in Quick Test.

| To reach a particular test, enter its subfunction number                                                                   |
|----------------------------------------------------------------------------------------------------|
| and then scroll to the desired test with the key. A                                                                        |
| test can be terminated by pressing $c \neq 1$ . Pressing                                                                   |
| after a test has started will advance the system to the next                                                               |
| test, whether the current one is operating or has timed                                                                    |
| out. Once in the next step, you may start the test by                                                                      |
| pressing $\begin{bmatrix} ENTR \\ C \end{bmatrix}$ or advance past it by pressing $\begin{bmatrix} e \\ C \end{bmatrix}$ . |
| While the unit is in Quick Test, you may access another                                                                    |
| display or function by depressing the appropriate keys;                                                                    |
| however, the unit will remain in the Quick Test function                                                                   |
| until is entered, or, if the keyboard is not used                                                                          |
| for [0] minutes, the unit will automatically leave the                                                                     |
| Ouick Test function.                                                                                                    |

#### Programming Functions

SERVICE FUNCTION — The service function allows the operator to verify factory configurations and read or change field configurations. The service subfunctions are listed below. (See Table 6 for details.)

[SRVC] — The operator must use this subfunction to

log on before performing any other subfunction, and to log off after completing service subfunctions.

| 2    | SRVC   | — Used | to | verify | software | version | and |
|------|--------|--------|----|--------|----------|---------|-----|
| lano | nage c | ntion  |    |        |          |         |     |

language option.

1

3

SRVC — Used to verify factory configurations

(number of compressors).

4 SRVC Used to read or change field configuration

for number of unloaders and reset type and to enable the machine for load shed, pulldown, or brine operation.

| NOTE: The      | key is used to enable or turn on certain   |
|----------------|--------------------------------------------|
| functions; the | • key is used to disable these functions.  |
| When the •     | key is pressed the display will show 00.00 |

SET POINT FUNCTION -- Set points are entered through the keyboard. Set points can be changed within the upper and lower limits, which are fixed. The ranges are listed below.

Chilled Water Set Point

Water: 40 to 70 F (4.4 to 21 C) Brine (Special Order Units):

15 to 70 F (-9.4 to 21 C)

Reset Set Point

0 to 95 F (-17.8 to 35 C)

Reset Limit

0 to 80 F (-17.8 to 26.7 C)

Reset Ratio

0 to 100%

Demand Limit Set Points Step I Capacity Reduction: 0% to 100% Step 2 Capacity Reduction: 0% to 100%

Set points are grouped in subfunctions as follows:

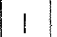

SET —Displays chilled water set points.

- a. The first value shown is the occupied chilled water set point.
- b. The next value to be displayed depends on how the schedule function h.as been programmed. (See below.)If dual set point has been selected, the next set point

after  $\downarrow \downarrow$  has been pressed will be the unoccupied

chilled water set point; this will be followed by the modified chilled water set point.

If single set point or inactive schedule has been selected

in the schedule function, then when

depressed

the display will show the modified chilled water set point.

c. The modified chilled water set point is determined by the microprocessor as a result of the reset function, and is displayed for reference only; it cannot be set or changed by the operator. If reset is not in effect, the modified set point will be the same as either the occupied or unoccupied chilled water set point, according to how the schedule function has been programmed.

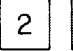

[SET] — Displays the reset, reset Limits, and reset

ratio set points, These set points are not accessible when reset type has been configured for NONE in the service funct ion.

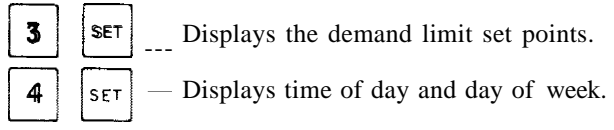

SCHEDULE FUNCTION This function provides a means to automatically switch the chiller from an occupied mode to an unoccupied mode. When using the schedule function, the chilled water pump relay, located in the unit control box, must be used to switch the chilled water pump on and off. The chilled water pump relay will start the chilled water pump but the compressors will not run until the remote chilled water pump interlock contacts are closed and the leaving chilled water pump interlock is not used. The first compressor will start (upon a call for cooling) approximately one minute after the chilled water pump is turned on.

The schedule function can be programmed for inactive, single set point. or dual set point operation.

When the schedule is configured for inactive, the chilled water pump relay remains energized continuously but is not used since the chiller is usually controlled by remote chilled water pump interlock contacts.

When the schedule is set for single set point operation, the chilled water pump relay will be energized whenever the chiller is in the occupied mode regardless of whether the chiller is running. When the chiller is in unoccupied mode, the chilled water pump relay will not be energized.

When the schedule is set for dual set point, the chilled water pump relay will be energized continuously, in both occupied and unoccupied modes. The occupied mode places the occupied chilled water set point into effect; the unoccupied mode places the unoccupied chiller water set point into effect.

The schedule consists of from one to 8 *occupied* time periods, set by the operator. These time periods can be flagged to be in effect or not in effect on each day of the week. The day begins at 00.00 and ends at 24.00. The machine will be in unoccupied mode unless a scheduled time period is in effect. If an occupied period is to extend past midnight, it must be programmed in the following manner: Occupied period must end at 24:00 hours (midnight); a new occupied period must be programmed to begin at 00:00 hours.

The time schedule can be overridden to keep the unit in the occupied mode for one, 2, 3 or 4 hours on a onetime basis.

#### TROUBLESHOOTING

If necessary, review the Flotronic Plus Control System, Control Sequence, and Controls Operation sections found in this book. Tables 5 and 6 show how to use the keyboard/display module to access functions and subfunctions. (These procedures are also explained in the 30HR,HS Installation, Start-Up and Service Instructions along with examples and details on using the control features. A copy of the installation instructions should be kept handy while troubleshooting.)

**Checking Display Codes** To determine how the machine has been programmed to operate, check the stat) and operating diagnostic information 1 ( 2 STAT mode displays ( ). If no display appears, follow the procedures in Troubleshooting, Modules, page 23. If the display is working, continue as follows: 1. Note all the alarm codes displayed ( STAT ો.

- 2. Note all the operating mode codes displayed  $(\boxed{2} | STAT)$ .
- 3. Note the leaving chilled water temperature set point in effect and the current leaving water temperature
  - ( **4 STAT** ).

If the machine is running, compare the "in effect" leaving water temperature set point with the current water temperature. Remember that if reset is in effect, they may be different because the machine is operating to the modified chilled water set point. If the current temperature is equal to the set point but the set point is not the one desired, recall that if dual set point has been selected in the schedule function, there are 2 set points to which the machine can be operating. Check the programming of the schedule function to see if the occupied or unoccupied set point should be in effect.

OPERATING MODE CODES Following is an explanation of the operating mode codes:

<u>Temperature Reset (21)</u> In this mode, the unit is using temperature reset to adjust the set point, and the unit is controlling to the modified set point. This means that the leaving water temperature may not equal the chilled water set point. The set point can be modified based on return water, outside air temperature or space temperature.

<u>Demand Limit (22)</u> — This indicates that the capacity of the unit is being limited by the demand limit control option. The unit may not be able to produce the desired leaving water temperature because the unit may not load to full capacity.

<u>Pulldown Control (24)</u> -- If this option is in effect and the cooler water temperature is warm, extra stages will not be added if the water temperature leaving the cooler is decreasing faster than  $1^{\circ}$  F (0.6 C) per minute.

<u>Standby (26)</u> The unit is being held in the standby mode either because the RUN /STANDBY switch is open or a set of relay contacts in series with the RUN/ STANDBY switch is open (contacts wired between terminals TB1-13 and TB1-14).

<u>Unoccupied Mode (27)</u> — In dual set point schedule, this mode means the machine is operating to the unoccupied set point. In single set point schedule, this mode shuts down the unit in the same manner as "Unit Standby."

If the schedule is holding the machine off when it is needed, set the schedule for inactive mode until the schedule can be properly reprogrammed. (See the Schedule Function section of the Installation, Start-Up and Service Instructions.) The override feature can also be used to temporarily place the unit in occupied mode. Enter  $\prod_{c} \text{SCHD}_{l}$ , then the number of hours to override (1 to 4), then press  $\boxed{\text{ENTR}}$ . If the unit is in override and

you wish to cancel it, enter zero hours in the same manner.

| Run | Mode | (28) |
|-----|------|------|
|-----|------|------|

| To enter the MODES subfunction, depress | 2   | sī | АТ  |
|-----------------------------------------|-----|----|-----|
| and use the key to determine if more    | tha | no | ne. |

mode applies.

### **A** WARNING

Do not attempt to bypass, short or modify the control circuit or electronic boards in any way to correct a problem. This could result in component failures or a hazardous operating condition.

ALARM CODES The following is a detailed description of each alarm code error and the possible cause. Manual reset of an alarm is accomplished by moving the RUN/STANDBY switch to STANDBY, then back to RUN.

<u>Codes 5 1-54, Compressor Failure</u> — If the DSIO relay module relay *or* control relay feedback switch opens during operation of a compressor, the microprocessor will detect this and will stop the compressor, energize the alarm light, and display a code of 5 1 to 54, depending on the compressor. The compressor will be locked off; to reset, use the manual reset method.

If the lead compressor in a circuit is shut down, all the other compressors in the circuit will be stopped and locked off. Only the alarm code for the lead compressor will be displayed,

The microprocessor has also been programmed to indicate a compressor failure if the feedback terminal on the 2J3 terminal strip receives voltage when the compressor is not supposed to be on.

Following are possible causes for this failure:

*High-Pressure Switch Open* — The high-pressure switch for each compressor is wired in series with the 24-volt power that energizes the compressor control relay. If the high-pressure switch opens during operation the compressor will stop and this will be detected by the microprocessor through the feedback terminals.

*Discharge Gas Thermostat* — The discharge gas thermostat switch in each compressor is also wired in series with the 24-volt power that energizes the control relay (CR). If the switch opens during operation of the compressor, the compressor will be stopped and the failure will be detected through the feedback terminals.

*DSIO Module Failure* If a DSIO relay module relay fails open or closed, the microprocessor will detect this and lock the compressor off and indicate an error.

*Wiring Errors* If a wiring error exists causing the CR or feedback switch not to function properly, the micro-processor will indicate an error.

*Processor (PSIO) Failure* — If the hardware that monitors the feedback switch fails or the processor fails to energize the relay module relay to ON, an error may be indicated.

NOTE: The control does not detect circuit breaker failures. If a circuit breaker trips on the lead compressor in a circuit, a low oil pressure failure will be indicated; on the other compressors, no failure will be indicated. Checkout Procedure (Codes 51-54) - Shut off the main

power to the unit. Turn on control power, then step through the Quick Test to the proper compressor number (i.e., failure code 53 is step CB1). Next, energize the step. If the step works correctly, then the failure code is due to:

- . HPS open
- DGT open
- Misplaced feed back wire from 2H5 strip to 2J3 strip
- Ground wire and 24-volt feeds reversed on one or more points on 2.13. The 24-volt ground wire (brown) jumps terminals 2, 4, 6 and 8. Feeds from compressors Al, A2, B1 and B2 connect to pins I, 3, 5 and 7.

The processor closes the contacts between 255 terminals 12 and 1 I to start the compressor. (See Fig. 3.) The safeties shown to the right of 2.15 must be closed for power to reach the compressor control relay (CR 1) and the feedback input (terminal 1 on 2.J3).

Failure of power to terminal | on 2J3 when contacts 2J5 | I and I2 should be closed wilt cause a code 5 | alarm.

Terminal 2 on 293 is the other leg of the compressor Al feedback channel. It is connected to the 24-volt ground.

<u>Code 59 and 60, Loss of Refrigerant Charge</u> A loss-ofcharge switch is connected to the high-pressure side of the refrigerant system. The microprocessor monitors this switch directly; if it opens, all the compressors in the circuit will be locked off, the alarm will be energized and the display code will appear when the alarm display is accessed. To reset, use the manual reset method (move the RUN/STANDBY switch to STANDBY, then back to RUN).

Following are some possible causes for this alarm:

*Low Refrigerant Charge* If the system refrigerant charge is very low, the microprocessor will detect this through the switch and indicate the error.

Switch Failure — If the switch fails open, the microprocessor will detect this and indicate an error.

Wiring Error — If there is a wiring error that causes an open circuit, the microprocessor will treat this as an open switch and indicate an error.

*Processor Board Failure* If the hardware in the processor module fails in a manner that the switch cannot be read properly, an error may be indicated.

<u>Code 61. No Cooler Flow</u> — The microprocessor contains logic that protects the cooler against loss of cooler flow. The cooler entering and leaving water temperature sensors are used for this purpose. The leaving thermistor is located in the leaving water nozzle and the entering sensor is located in the first cooler baffle space in close proximity to the cooler tubes as shown in Fig. 4. When there is no cooler water flow and the compressors are operating, the leaving water temperature thermistor will indicate no temperature change. But the temperature of the entering water will drop rapidly and the entering water thermistor will detect this. When the entering water temperature, all the compressors will stop and code no. 61 will be displayed. To correct, use manual reset method (after cooler water Row is resumed).

The error will be caused either by no cooler flow or if the water is flowing in the wrong direction through the cooler or if the thermistors have been interchanged.

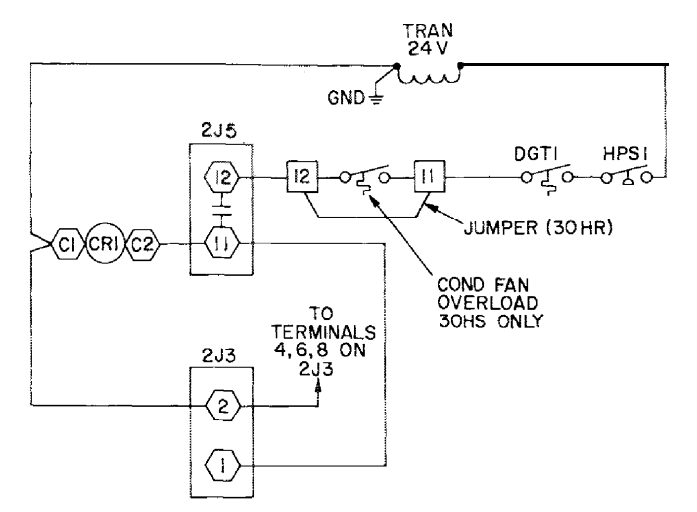

Fig. 3 - Compressor Al Control Wiring (Typical)

<u>Code 63 and 64, Low Oil Pressure</u> A low oil pressure switch is installed on the lead compressor in each circuit. If the switch opens during operation of the compressor, all the compressors in the circuit will be shut off, the alarm light will be energized and the appropriate display code shown. The switch will be bypassed for one minute during start-up and for 45 seconds during normal operation. The manual reset method must be used to reset this safety.

Possible causes for failure are:

Loss of 'Oil Pressure If the oil pressure is below  $5 \pm 1$  psig (34.5  $\pm$  6.9 kpa), the switch will open.

*Switch Failure* — If the switch fails open, a failure will be indicated.

Compressor is not running.

wiring *Error* — If a wiring error exists that causes an open circuit, an error will occur.

*Processor Module Failure* — If the hardware on the processor module fails in a manner that the switch cannot be read properly, an error may be indicated.

<u>Code 65, Cooler Freeze Protection</u> – If the leaving water temperature is below 35 F (1.7 C) for a water chiller or is 6 F (3.3 C) below the set point for brine applications, all compressors will be stopped. This safety will automatically reset when the water temperature is 6 F (3.3 C) above the set point.

The causes for this failure are usually due to low cooler flow, or extremely rapid load changes.

<u>Code 66 and 67, High Suction Superheat</u> — The microprocessor contains the following logic and if it is satisfied, all the compressors in the circuit will be stopped:

Suction superheat is greater than 75 F (4f.7 C), and saturated cooler suction is less than 55 F (12.8 C) and these 2 conditions have been true for more than 5 minutes.

To reset this, use the manual reset method.

Causes for this failure are:

Low Refrigerant Charge — A low refrigerant charge will not allow the correct amount of refrigerant to be fed to the evaporator, which will result in a high superheat.

*Plugged Filter Drier* — If the liquid line filter drier becomes plugged, it can result in not enough refrigerant being fed to the evaporator, which results in a high superheat failure.

*EXV Failure* If the EXV fails to open enough to feed the proper amount of refrigerant, the error will occur.

EXV Driver Module Failure — If the DSIO module hardware that controls the EXVs fails, the valve will not move.

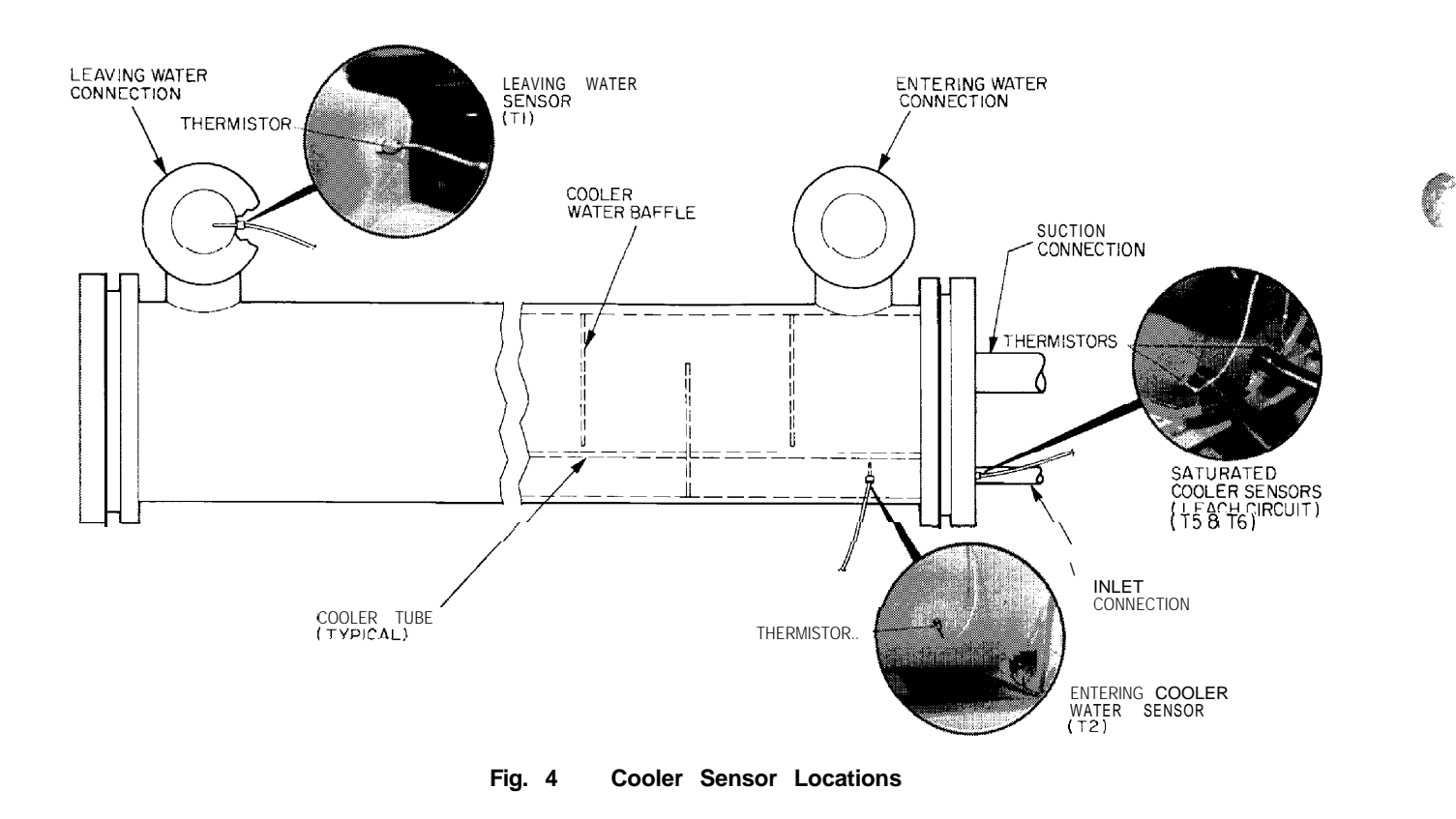

*Bad Thermistor* Thermistors mis-located or out of calibration.

<u>Code 68 and 69, Low Suction Superheat</u> if the following logic is satisfied, then all the compressors on the circuit will be stopped.

Suction superheat is equal to  $0^{\circ}F$  ( $0^{\circ}C$ ) or the saturated suction is greater than 58 F (14.4 C) and either condition has been true for more than 5 minutes.

Possible causes for this failure are a stuck electronic expansion valve or thermistors mis-located or out of calibration.

To reset, use the manual reset method.

<u>Code 71 to 81, Thermistor Failure</u> If the measured temperature of a thermistor is less than -60 F (-51 C) (363,000 ohms) or greater than 240 F (116 C) (2 16 ohms), the appropriate sensor error code will be displayed and the unit will be stopped. The thermistor failures will automatically reset. The following is a summary of possible causes.

*Thermistor Failure* — A shorted or open circuit thermistor will cause the failure.

Wiving *Failure* A shorted or open circuit will cause the failure.

*Processor Module Failure* If the circuitry in the processor module fails, the error could occur.

NOTE: The reset thermistor is an optional thermistor and is only used with outside or space temperature reset. It will only be read by the processor if the unit is configured for outside or space temperature reset.

The absence of a thermistor failure does not necessarily mean that a thermistor is accurate. To determine accuracy, the reading must be compared with a measurement of the actual temperature to which the thermistor probe is exposed. **Quick Test** — The Quick Test feature allows the service technician to individually test all the inputs and outputs of the control system.

The test function operates the Quick Test diagnostic program. When the unit is in STANDBY mode, the test subfunctions will energize the solenoid valves, unloaders, electronic expansion valves and compressors. The solenoids and unloaders will energize for 3 minutes. The electronic expansion valve will travel to fully open in one test and to fully closed in the next. The compressors will energize for 10 seconds. The subfunctions are explained below. Refer to Table 6 for all the elements in the subfunctions.

NOTE: The Quick Test energizes the alarm light and alarm relay. They will remain energized as long as the unit is in Quick Test.

To reach a particular test, enter its subfunction number

| and then scroll to the desired test with the $  \mathbf{key}$ . A                                                                                                    |
|----------------------------------------------------------------------------------------------------|
| test can be terminated by pressing $c \neq 1$ . Pressing $\downarrow$                                                                                                    |
| after a test has started will advance the system to the<br>next test, whether the current one is operating or has<br>timed out. Once in the next step, you may start the test |
| by pressing $\underset{c}^{ENTR}$ or advance past it by pressing $\oint_{l}$ .                                                                                                |
| While the unit is in Quick Test, you may access another                                                                                                    |
| display or function by depressing the appropriate keys;                                                                                                    |
| however, the unit will remain in the Quick Test func-                                                                                                    |
| tion until $\top EST$ is entered, or, if the keyboard is                                                                                                    |
| not used for 10 minutes, the unit will automatically leave                                                                                                    |
| the Ouick Test function. See the following example:                                                                                                    |

| KEYBOARD<br>ENTRY | DISPLAY<br>RESPONSE | COMMENTS                                                                                            |
|-------------------|---------------------|----------------------------------------------------------------------------------------------------|
|                   | COMP                | Factory field test of compressors subfunction of test function                                      |
|                   | CA1 OFF             | Circuit A, compressor 1 test                                                                        |
| ENTR              | CA1 ON              | Pressing ENTR starts the test; when the<br>compressor should be running the<br>display shows CA1 on |
|                   | CA1 OFF             | If the test is allowed to time out, the display will show CA1 off                                   |
| J.                | CA2 OFF             | Pressing the down arrow key advances<br>the system to circuit A, compressor 2 test                  |
| 4 TEST            | END TEST            | If no other test is desired, exit quick test                                                        |

Refer to Fig. 5, 6 and 7 for specific control wiring. Each module in a panel is numbered (1, 2, 3, 4...). Each terminal strip is labeled (J2, J3, J4...). The terminal strip on the machine schematic combines the module and strip numbers. For example, 2J3 is terminal strip J3 on module 2. The module numbers can be found on the component arrangement label.

The I subfunction checks the thermistor and switch inputs. The thermistor tests display the temperature that the thermistor is reading. If the display and the actual temperature do not match, the thermistor and the input channel can each be checked.

To check the thermistor, disconnect its leads from the PSIO terminal (the entire connector can be pulled from the PSIO by pulling the connector to the left). Read the resistance of the thermistor, then find the corresponding temperature in Table 8.

This temperature should match the actual temperature to which the thermistor is exposed.

The thermistor can be checked while connected to the processor by measuring the voltage across its terminals and finding the corresponding temperature in Table 8. This method can only be used if it is certain that the processor circuits are putting out the correct voltage. If there is any doubt, the thermistor should be checked by the resistance method.

The input channel can be tested by removing the thermistor from the terminals and attaching a fixed resistor with a value between 40,000 ohms and 400 ohms. Refer to Table 8 and find the temperature that corresponds to that resistance; this temperature should appear in the Quick Test display.

Loss of charge and oil pressure switch tests show LOW if the switch is open and NRM or SAFE if the switch is closed. The input channel can be tested by disconnecting the switch and using a jumper to simulate a closed or open circuit. (See Fig. 5.)

Note that the switch is read by the processor periodically, not continuously. When the switch position is changed, it may take a few seconds before the display changes.

T h e  $\begin{bmatrix} 2 \end{bmatrix}^{\mathsf{TEST}}$  subfunction will energize the control

outputs except for the compressor control outputs. (See Fig. 6.)

The liquid line solenoid and unloader solenoid tests will energize the output when  $\boxed{ENTR}$  is pressed. It will

remain energized until either the

key is pressed or

10 minutes have elapsed. When the processor energizes the output relay it will display the word ON on the right side of the display.

The EXV open and close tests drive the EXV fully open or fully closed. See The EXV Checkout Procedure for more information. The display will read either zero steps open or 760 steps open.

The 3 subfunction energizes the compressor

control relays for 10 seconds and displays the compressor status feedback.

The liquid line solenoid in the same circuit will energize for 10 seconds and the EXV will open 180 steps, then close.

When control power reaches the compressor control relay it also reaches the feedback terminal on terminal strip 233 (see Fig. 7). When this occurs the display will switch from OFF to UN. If the display changes but the compressor does not start, check the control relay, contactor, compressor circuit breaker, interconnecting wiring, and the compressor motor.

If the display does not change, check the discharge gas thermostat, high-pressure switch, condenser fan overload (on 30HS, if used), continuity across the DSIO terminals and interconnecting wiring.

To protect the compressors from repeated cycling, a delay of one minute is required before the same compressor is retested.

The  $\begin{bmatrix} \mathsf{TEST} \\ \mathsf{Quick} \end{bmatrix}$  subfunctions take the unit out of the display will mode. Press  $\begin{bmatrix} \mathsf{TEST} \\ \mathsf{TEST} \end{bmatrix}$  and the display will show END TEST; press  $\begin{bmatrix} \mathsf{ENTR} \\ \mathsf{C} \end{bmatrix}$  and the display blinks and then shows END TEST again.

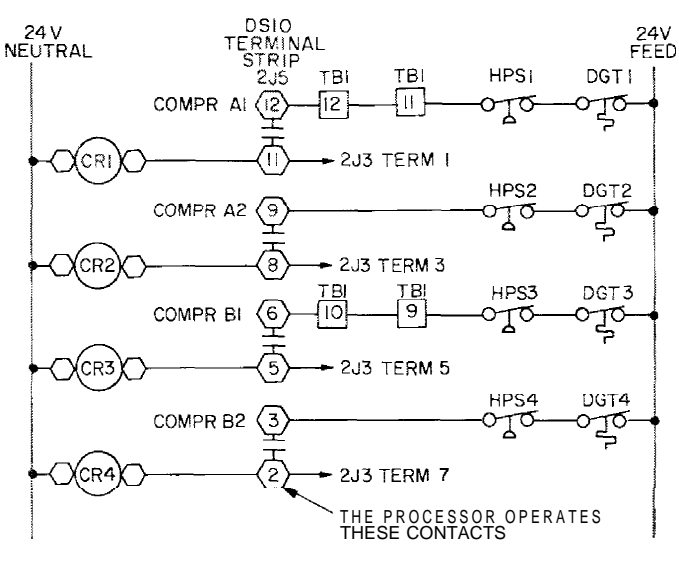

Fig. 5 Compressor 24-V Control Circuit Wiring (Simplified)

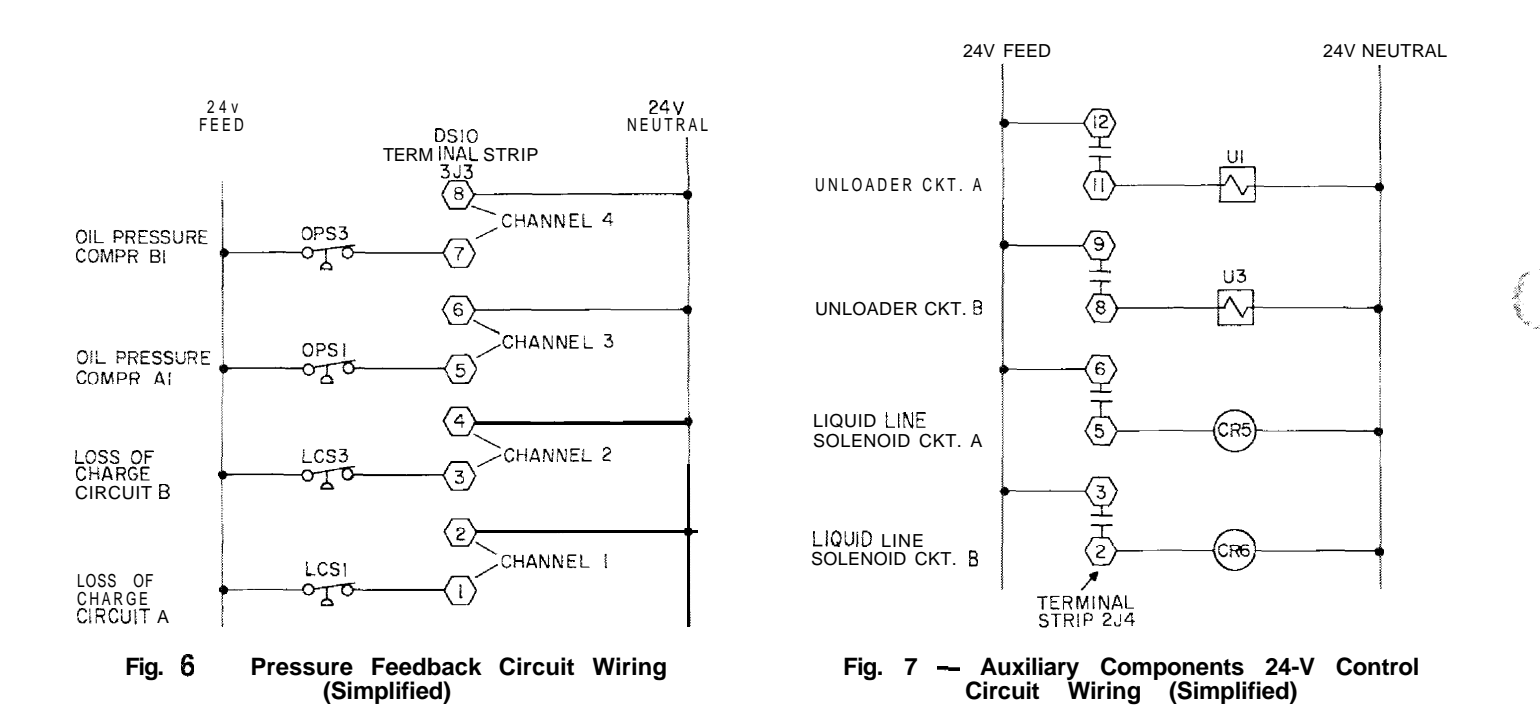

Download from Www.Somanuals.com. All Manuals Search And Download.

| TEMPERATURE '<br>(F) | VOLTAGE<br>DROP (V)  | RESISTANCE<br>(OHMS) | TEMPERATURE<br>(F) | VOLTAGE<br>DROP(V) | RESISTANCE<br>(OHMS) |
|----------------------|----------------------|----------------------|--------------------|--------------------|----------------------|
| - 25. 0              | 4, 821               | 98009 6              | 58.0               | 3.464              | 8076.1               |
| -24.0                | 4. 818               | 94707.1              | 50.0               | 3, 437             | 7867.7               |
| - 23. 0              | 4, 814               | 91521 5              | 60.0               | 3. 409             | 7665.1               |
| - 22. 0              | 4.806                | 88448.9              | 61.0               | 3. 382             | 7468.3               |
| - 21. 0              | 4.800                | 85485.5              | 620                | 3. 353             | 7277.1               |
| - 20. 0              | 4. 793               | 82627.2              | 63. 0              | 3. 323             | 7091.2               |
| - 19. 0              | 4. 786               | 79870.6              | 644. 0             | 3. 295             | 69106                |
| - 18. 0              | 4. 779               | 77212.0              | 65. 0              | 3, 267             | 6735.1               |
| - 17. 0              | 4.772                | 74647.9              | 66. 0              | 3. 238             | 6564.4               |
| - 16. 0              | 4. 764               | 72175.1              | 67.0               | 3.210              | 6398.6               |
| - 15. 0              | 4.757                | 69790.3              | 68. 0<br>00. 0     | 3. 184             | 6237.3               |
| - 14. 0              | 4.749                | 66970 /              | 69. U              | 3, 132             | 0080. 8<br>5099 c    |
| - 12 0               | 4. 734               | 63133 3              | 70.0               | 3. 123             | 5780 6               |
| -11.0                | 4. 724               | 61070.3              | 72 0               | 3.064              | 5636 8               |
| - 10. 0              | 4.715                | 59080. 6             | 73, 13             | 3.034              | 5497.0               |
| -9.0                 | 4. 705               | 57161.7              | 74.0               | 3.005              | 5361.2               |
| - 8. 0               | 4.696                | 55310.9              | 75.0               | 2.977              | 5229.1               |
| - 7. 0               | 4.688                | 53525.8              | 76.0               | 2.947              | 5100.8               |
| - 6. 0               | 4.676                | 51804.0              | 77. 0              | 2.917              | 4976.0               |
| - 5. 0               | 4.666                | 50143. 2             | 76.0               | 2.884              | 4854.8               |
| - 4. 0               | 4.657                | 48541.1              | 79.0               | 2.857              | 4736.9               |
| - 3. 0               | 4.648                | 46995.6              | 80.0               | 2.827              | 4622.4               |
| -2.0                 | 4.030                | 43304.7              | 87.0               | 2. 797             | 4311.1               |
| -1.0                 | 4.024                | 44000.3              | 82.0               | 2.700<br>9.738     | 4402.9               |
| 0.0                  | 4.013                | 41339 3              | 83.0               | 2 708              | 4195 5               |
| 2.0                  | 4, 592               | 40047.1              | 85.0               | 2,679              | 4096 1               |
| 3.0                  | 4. 579               | 38800. 0             | 86.0               | 2.650              | 3999. 6              |
| 4.0                  | 4. 567               | 37596.4              | 87.0               | 2.622              | 3905. 7              |
| 5.0                  | 4.554                | 36434. 7             | 88.0               | 2. 593             | 3814.4               |
| 6.0                  | 4.540                | 35313. 3             | 89.0               | 2.563              | 3725.8               |
| 7.0                  | 4. 527               | 34230.7              | 90.0               | 2. 533             | 3639.5               |
| 8.0                  | 4.514                | 33185.4              | 91.0               | 2.505              | 3000. /              |
| 9.0<br>10.0          | 4. 301               | 32170.2              | 92.0               | 2.470              | 3474.2               |
| 11.0                 | 4.472                | 30260. 1             | 94.0               | 2. 417             | 3318.0               |
| 12.0                 | 4. 457               | 29350.9              | 95.0               | 2. 388             | 3243.1               |
| 13.0                 | 4. 442               | 28472.5              | 96. 0              | 2.360              | 3170. 3              |
| 14. 0                | 4. 427               | 27623.8              | 97. 0              | 2. 332             | 3099.4               |
| 15.0                 | 4. 413               | 26803.7              | 98.0               | 2. 305             | 3030. 5              |
| 16.0                 | 4. 397               | 26011.2              | 99.0               | 2. 277             | 2963.5               |
| 17.0                 | 4.381                | 25245.1              | 100.0              | 2.251              | 2898.4               |
| 18.0                 | 4.300                | 24304.0              | 101. 0             | 2.217              | 2834.9<br>9772-9     |
| 20.0                 | 4, 340               | 23096.4              | 102.0              | 2.162              | 2713.1               |
| 21.0                 | 4.313                | 22426.9              | 104.0              | 2. 136             | 2654.7               |
| 22.0                 | 4. 295               | 21779.3              | 105. 0             | 2. 107             | 2597.8               |
| 23.0                 | 4. 278               | 21152. 8             | 106. 0             | 2.080              | 2542. 3              |
| 24.0                 | 4. 258               | 20546. 7             | 107. 0             | 2.053              | 2488. 3              |
| 25.0                 | 4. 241               | 19960.2              | 108.0              | 2.028              | 2435.8               |
| 26.0                 | 4. 223               | 19392.5              | 109.0              | 2.001              | 2384.5               |
| 27.0                 | 4.202<br>/ 19/       | 18843.0              | 110.0              | 1.973              | 2334. 0<br>2285 9    |
| 20.0                 | 4.104                | 17795 8              | 112.0              | 1.919              | 2238.5               |
| 30.0                 | 4, 145               | 17297.0              | 113.0              | 1.897              | 2192. 2              |
| 31.0                 | 4. 125               | 16813.8              | 114. 0             | 1.870              | 2147.0               |
| 32.0                 | 4. 103               | 16345. 7             | 115. 0             | 1.846              | 2103. 0              |
| 33. 0                | 4.082                | 15892. 2             | 116. 0             | 1.822              | 2060. 0              |
| 34. 0                | 4. 059               | 15452.7              | 117.0              | 1. 792             | 2018.0               |
| 35.0                 | 4.037                | 15026. 7             | 118.0              | 1.771              | 1977.0               |
| 36.0                 | 4.017                | 14613.9              | 119.0              | 1.748              | 1936. 9              |
| 37.0                 | 3.994                | 14213.0              | 120. 0             | 1.724              | 1097.0               |
| 30.0                 | 3.908                | 13625.5              | 121.0              | 1.676              | 1822. 1              |
| 40.0                 | 3. 927               | 13084.2              | 123. 0             | 1.653              | 1785.5               |
| 41.0                 | 3.902                | 12730. 1             | 124. 0             | 1.630              | 1749.7               |
| 42.0                 | 3. 878               | 12386.6              | 125. 0             | 1.607              | 1714. 7              |
| 43.0                 | 3. 854               | 120533               | 126. 0             | I. 585             | 1680.4               |
| 44. 0                | 3. 828               | 11730.0              | 127. 0             | 1.562              | 1646.8               |
| 45.0                 | 3.805                | 11416.1              | 128. 0             | 1.538              | 1613.8               |
| 40. U<br>47. 0       | 3. /81<br>9 757      | 11111.5              | 129. U<br>190. A   | 1.31/              | 1581.6               |
| 47.0                 | 3.729                | 10528. 7             | 130.0              | 1. 474             | 1519.0               |
| 49.0                 | 3. 705               | 10250.0              | 132. 0             | 1. 453             | 1488.6               |
| 50. 0                | 3. 679               | 9979. 3              | 133. 0             | 1. 431             | 1458.8               |
| 51.0                 | 3. 653               | 9716.5               | 134.0              | 1.408              | 1429.6               |
| 52.0                 | 3. 627               | 9461.3               | 135.0              | 1. 389             | 1400. 9              |
| 53.0                 | 3.600                | 9213. 4              | 136.0              | 1.369              | 1372.7               |
| 54.0                 | 3. 575               | 8972.6               | 137. U<br>138 A    | 1.040              | 1345. I<br>1919 A    |
| 56 A                 | ১. চন্দ্র/<br>৪. 520 | 0730.0<br>8511 4     | 139.0              | 1, 308             | 1291.3               |
| 57.0                 | 3. 493               | 8290. 6              | 140. 0             | 1. 291             | 1265. 2              |
|                      |                      |                      |                    | *                  |                      |

### Table 8a - Thermistor Temperature vs Resistance and Voltage (English)

-

Ċ

Download from Www.Somanuals.com. All Manuals Search And Download.

| Table | 8b — | Thermistor | Temperature | VS | Resistance | and | Voltage | (SI) |
|-------|------|------------|-------------|----|------------|-----|---------|------|
|-------|------|------------|-------------|----|------------|-----|---------|------|

¢

| temperature<br>(C) | VOLTAGE  | RESISTANCE<br>(Kohms) | TEMPERATURE<br>(C) | VOLTAGE  | RESISTANCE<br>(Kohms) |
|--------------------|----------|-----------------------|--------------------|----------|-----------------------|
| -40                | 4. 8961  | 168.23                | 16                 | 3. 38739 | 7. 499                |
| - 39               | 4.8892 4 | 157.44                | 17                 | 3. 3366  | 7.161                 |
| - 38               | 4. 88177 | 147.41                | 18                 | 3. 2853  | 6.84                  |
| - 37               | 4. 874   | 138.09                | 19                 | 3. 23369 | 6. 5358               |
| - 36               | 4.86577  | 129.41                | 20                 | 3.18154  | 6. 246                |
| - 35               | 4.85709  | 121. 33               | 21                 | 3. 12913 | 5.971                 |
| - 34               | 4.84793  | 113.81                | 22                 | 3. 07641 | 5. 7095               |
| - 33               | 4.83839  | 106.88                | 23                 | 3. 02348 | 5.461                 |
| - 32               | 4. 82808 | 100. 26               | 24                 | 2. 97044 | 5.225                 |
| - 31               | 4.81736  | 94. 165               | 25                 | 2.91715  |                       |
| - 30               | 4.80608  | 88. 48                | 26                 | 2.86384  | 4.7861                |
| -29                | 4. 79421 | 83.17                 | 27                 | 2. 81049 | 4. 5825               |
| -28                | 4. 78151 | 78. 125               | 28                 | 2. 75717 | 4. 3887               |
| - 27               | 4. 76863 | 73. 58                | 29                 | 2. 70394 | 4. 2042               |
| - 26               | 4. 75488 | 69. 25                | 30                 | 2.65082  | 4. 0284               |
| - 25               | 4. 74046 | 65. 205               | 31                 | 2. 59787 | 3.8609                |
| - 24               | 4. 72534 | 61. 42                | 32                 | 2. 54514 | 3. 7013               |
| - 23               | 4. 7095  | 57.875                | 33                 | 2. 4927  | 3. 5492               |
| - 22               | 4. 6929  | 54. 555               | 34                 | 2. 44053 | 3. 4041               |
| - 21               | 4.67557  | 51.45                 | 35                 | 2. 38871 | 3. 2657               |
| - 20               | 4,65743  | 48, 536               | 36                 | 2. 33733 | 3, 1338               |
| -19                | 4, 6365  | 45.807                | 37                 | 2 28633  | 3, 0078               |
| -18                | 4 61873  | 43 247                | 38                 | 2 23582  | 2,8876                |
| _17                | 4 59811  | 40.845                | 39                 | 2 18579  | 2.0070                |
| -16                | 4 57663  | 38 592                | 35<br>40           | 2 1363   | 2. 1120               |
| - 15               | 4.57005  | 36.476                | 40                 | 2.1000   | 2.0032                |
| -14                | 4. 53420 | 30.470                | 41                 | 2.00/30  | 2. JJ0J<br>9. 4505    |
| 62                 | 4. 50679 | 34.403<br>29.691      | 42                 | 1 00125  | 2. 4383               |
| -03                | 4. 30078 | 32.021<br>20.966      | 43                 | 1.99133  | 2. 3629               |
| -12                | 4.40100  | 30.800                | 44                 | 1.94433  | 2. 2716               |
| -11                | 4. 43330 | 29.216                | 45                 | 1.09/92  | 2. 1842               |
| - 10               | 4.42794  | 27.633                | 46                 | 1.00224  | 2. 1007               |
| - 9                | 4. 40044 | 20. 202               | 47                 | 1.80720  | 2. 0208               |
| - a                | 4.3/141  | 24.827                | 48                 | 1. 76302 | 1.9444                |
| - 7                | 4. 34138 | 23. 532               | 49                 | 1. 71947 | 1.8/12                |
| - 6                | 4. 31036 | 22. 313               | 50                 | 1.67672  | 1.8012                |
| - 5                | 4. 27829 | 21. 163               | 57                 | 1.63474  | 1. 7342               |
| - 4                | 4. 24521 | 20.079                | 52                 | 1.59351  | 1.67                  |
| - 3                | 4. 21115 | 19.058                | 53                 | 1. 55306 | 1. 6085               |
| - 2                | 4.1/605  | a. 094                | 54                 | 1. 51333 | 1. 5495               |
| - 3                | 4. 73993 | 17. 184               | 55                 | 1. 47449 | 1. 4931               |
| 0                  | 4.1 0279 | 16. 325               | 56                 | 1.43642  | 7.439                 |
| 1                  | 4. 06471 | 15. 515               | 57                 | 1.39911  | 1.3871                |
| 2                  | 4. 0256  | 14. 749               | 58                 | 1.36264  | 1. 3374               |
| 3                  | 3. 98557 | 14. 026               | 59                 | 1,32693  | 1.2897                |
| 4                  | 3. 94454 | 13. 342               | 60                 | 1.29199  | 1. 2439               |
| 5                  | 3. 90262 | 12.696                | 61                 | 1. 25786 | 1.2                   |
| 6                  | 3. 85979 | 12.085                | 62                 | 1. 22454 | 1. 1579               |
| 7                  | 3. 816   | 11. 506               | 63                 | 1.192    | 1. 1175               |
| а                  | 3. 77142 | 10. 959               | 64                 | 1.16014  | 1.0786                |
| 9                  | 3. 726   | 10. 441               | 65                 | 1. 12916 | 1.0414                |
| 10                 | 3. 67969 | 9. 9495               | 66                 | 1.09887  | 1.0056                |
| 11                 | 3. 63271 | 9. 485                | 67                 | 1.06889  | .9707                 |
| 12                 | 3. 58496 | 9. 0445               | 68                 | 1.04046  | .9381                 |
| 13                 | 3. 53653 | 8.627                 | 69                 | 1.01238  | .90635                |
| 14                 | 3. 48742 | a. 237                | 70                 | .984975  | .8758                 |
|                    |          |                       |                    |          |                       |

#### Electronic Expansion Valves

CHECKOUT PROCEDURE Follow steps below to diagnose and correct EXV problems, For an explanation of EXV operation, see page 2 |

Step 1 Check EXV Driver Outputs – Check EXV output signals at appropriate terminals on the EXV driver module (Fig. 8) as follows:

Connect positive test lead to terminal 1 on EXV driver. Set meter for approximately 20 vdc. Enter outputs subfunction of test function by pressing 2  $\tau_{EST}$ , then

advance to EXVA Open Quick Test by pressing 5

times. Press **ENTR**. The driver should drive the EXV fully

open. During the next several seconds connect the negative test lead to pins 2. **3**, 4 and 5 in succession. Voltage should rise and fall at each pin. If it remains constant at a voltage or at zero volts, remove the connector to the valve

and recheck. Press 🕴 to reach the EXV A Close Quick

Test. If a problem still exists, replace the EXV driver. If the voltage reading is correct, the expansion valve should be checked. Next, text EXVB. Connect the positive test lead to pin 7 and the negative to pin 8, 9, 10, 1 | in succession during the EXVB Quick Test.

<u>Step 2</u> <u>Check EXV Wiring</u> — Check wiring to electronic expansion valves from terminal strip on EXV driver (Fig. 8).

1. Check color coding and wire connections. Make sure they are connected to correct terminals at driver and EXV plug connections.

1985.4

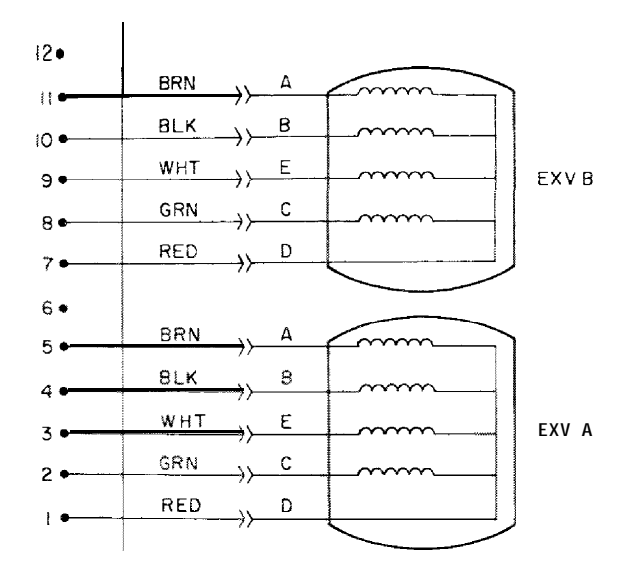

Fig. 8 - EXV Cable Connections to EXV Driver Module

- 2. Check for continuity and tight connection at all pin terminals.
- 3. Check plug connections at driver and at EXVs. He sure EXV connections are not crossed.

<u>Step 3</u> Check Resistance of EXV Motor Windings Remove nhuo\_at 1J7 terminal strip and check resistance between common lead (red wire, terminal D) and remaining leads A, B, C. and E (see Fig. 8). Resistance should be **25** ohms +/-2 ohms.

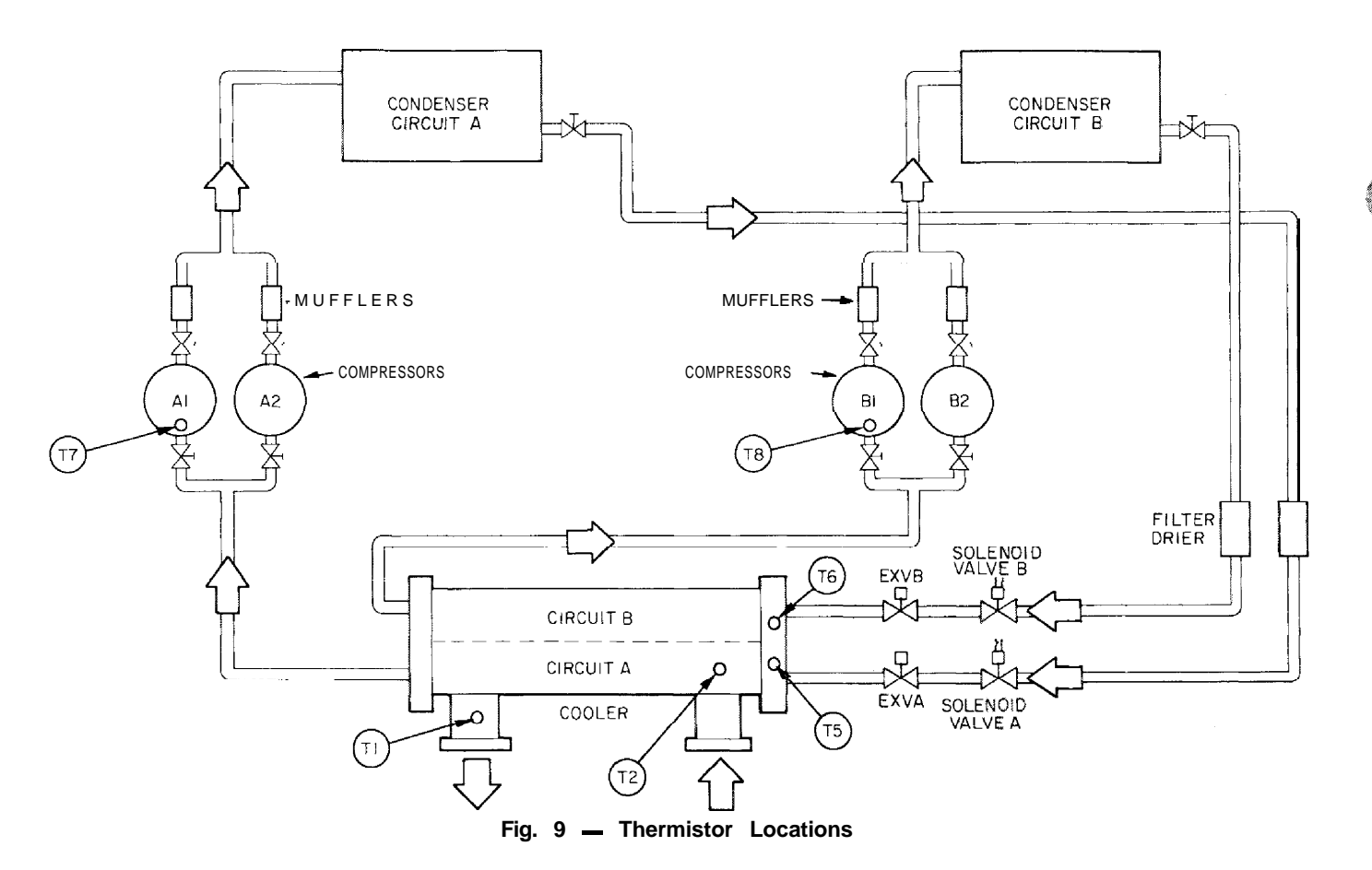

Step 4 — Check Thermistors That Control EXV Check thermistors that control processor output voltage pulses to EXVs. Circuit A thermistors are T5 and T7. Circuit B thermistors are T6 and T8, Refer to Fig. 9 for location.

1. Use the temperature subfunction of the status function

(

5 STAT) to determine if thermistors are reading correctly.

- 2. Check thermistor calibration at known temperature by measuring actual resistance and comparing value measured with values listed in Table 8.
- 3. Make sure that thermistor leads are connected to proper pin terminals at 157 terminal strip on processor module and that thermistor probes are located in proper position in refrigerant circuit (Fig. 9).

When above checks have been completed, actual operation of EXV can be checked by using procedures outlined in Step 5.

Check Operation of the EXV Step 5 Use following procedure to check actual operation of electronic expansion valves.

1 Close liquid line service valve for circut to be checked and run through the Quick Test step (in subfunction 3 of test function) for the lead compressor in that circuit to pump down the low side of the system. Repeat test step 3 times to ensure that all refrigerant has been pumped from low side.

NOTE: Be sure to allow compressors to run full 10 seconds at each step.

2. Turn OFF compressor circuit breaker(s). Close compressor service valves and vent any remaining refrigerant from low side of system.

- 3. Remove screws holding top cover of EXV. Carefully remove top cover, using caution to avoid damage to the motor leads. If EXV plug was disconnected during this process, reconnect it after the cover is removed.
- 4. Enter appropriate EXV Quick Test step for EVXA or EXVE in the outputs subfunction of the test function TEST

). Press ENTR to initiate test. With cover

lifted off the EXV valve body, observe operation of valve motor and lead screw. The motor should turn in the clockwise direction and the lead screw should move down into the motor hub until the valve is fully closed or fully open depending on whether you initiate the open or close test step for that valve. Lead screw movement should be smooth and uniform from fully open to fully closed position, or from fully closed to fully open.

If valve is properly connected to processor and receiving correct signals, yet does not operate as described above, the valve should be replaced.

The operation of the EXV valve can also be checked without removing the top cover. This method depends on the operator's skill in determining whether or not the valve is moving, To use this method, initiate the Quick Test to open the valve. Immediately grasp the EXV valve body with the hand. As the valve drives open, a soft, smooth pulse will be felt for approximately 26 seconds as the valve travels from fully closed to fully open. When the valve reaches the end of its opening stroke, a hard pulse will be felt momentarily. Drive the valve closed and a soft, smooth pulse will be felt for the 26 seconds necessary for the valve to travel from fully open to fully closed. When the valve reaches the end of its stroke, a hard pulse will again be felt as the valve overdrives by 50 steps. The valve should be driven through at least 2 complete cycles to be sure it is operating properly. If a hard pulse is felt for the 26 second duration, the valve is not moving and should be replaced.

The EXV test can be repeated as required by pressing

ENTR to start the test.

If operating problems persist after reassembly, they may be due to out-of-calibration thermistor(s), or intermittent connections between processor board terminals and EXV plug. Recheck all wiring connections and voltage signals.

Other possible causes of improper refrigerant flow control could be restrictions in liquid line. Check for plugged filter drier(s), stuck liquid line solenoid valve(s) or restricted metering slots in the EXV. Formation of ice or frost on lower body of electronic expansion valve is *one* symptom of restricted metering slots. Clean or replace valve if necessary.

NOTE: Frosting of valve is normal during compressor Quick Test steps and at initial start-up. Frost should dissipate after 5 to 10 minutes operation of a system that is operating properly. If valve is to be replaced, wrap valve with a wet cloth to prevent excessive heat from damaging internal components.

EXV OPERATION — These valves control the flow of liquid refrigerant into the cooler. They are operated by the processor to maintain 20 degrees F of superheat between the cooler entering refrigerant thermistor and the lead compressor entering gas thermistor (located between the compressor motor and the cylinders). There is one EXV per circuit. A cutaway drawing of valve is shown in Fig. 10.

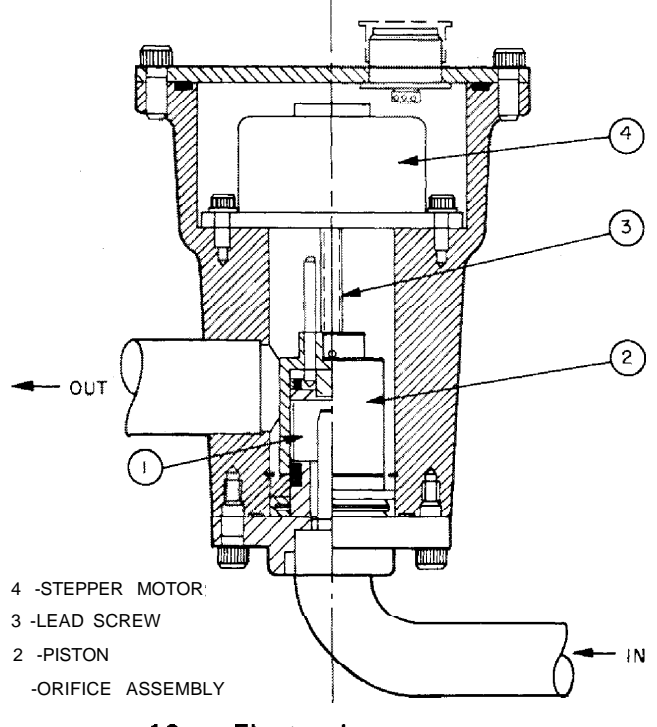

Fig. 10 — Electronic Expansion Valve

High-pressure liquid refrigerant enters valve through bottom. A series of calibrated slots have been machined in side of orifice assembly. **As** refrigerant passes through orifice, pressure drops and refrigerant changes to a 2phase condition (liquid and vapor). To control refrigerant flow for different operating conditions, piston moves up and down over orifice, thereby changing orifice size. Piston is moved by a linear stepper motor. Stepper motor moves in increments and is controlled directly by processor module. As stepper motor rotates, motion is transferred into linear movement by lead screw. Through stepper motor and lead screws, 760 discrete steps of motion are obtained. The large number of steps and long stroke results in very accurate control of refrigerant flow.

Control of valve is by microprocessor. Two thermistor temperature sensors are used to determine superheat. One thermistor is located in the cooler and the other is located in the passage between the compressor motor and cylinders. The difference between the 2 temperatures controls superheat. On a normal TXV system, superheat leaving evaporator is normally 10 F (5.6 C) and motor then adds approximately 15 to 20 degrees F (8 to 11 degrees C) resulting in approximately 30 F (16.7 C) superheat entering cylinders. The EXV controls superheat entering cylinders to approximately 20 F (11 C). Thus superheat leaving cooler is approximately 3 F to 5 F (2 C to 3 C), or less.

Because the EXVs are controlled by the processor module, it is possible to track valve position. During initial start-up, EXV is fully closed. After start-up, valve position is tracked by processor by constantly observing amount of valve movement.

The processor keeps track of the EXV position by counting the number of open and closed steps it has sent to each valve. It has no direct physical feedback of valve position. Whenever the unit is switched from STANDBY to RUN, both valves will be initialized. This means the processor will send enough closing pulses to the valve to move it from fully open to fully closed and then reset the position counter to zero.

The EXV open Quick Tests will send enough pulses to the valve to drive it from fully closed to fully open. The position of the valve at the start of the test has no effect on the number of pulses sent.

In the same manner, the EXV close Quick Tests will send enough pulses to the valve to drive it from fully open to fully closed,

When the EXV opens, the metering slots are not uncovered until step 160. This is fully closed position when the circuit is operating. The fully open position is 760 steps.

The **7** STATT subfunction shows the EXV valve

positions. They should change constantly while the unit operates. If a valve should stop moving for any reason (mechanical or electrical) other than a processor or thermistor failure. the processor will continue to attempt to open or close the valve to correct the superheat. Once the calculated valve position reaches 160 (fully closed) or 760 (fully open) it will remain there. If the EXV position reading remains at 160 or 760 and the cooler and compressor refrigerant thermistor displays are reading the measured temperature correctly, the EXV is not moving. Follow the EXV checkout procedure to determine the cause.

The EXV is also used to limit cooler suction temperature to 55 F (13 C). This makes it possible for the chiller to start at higher cooler water temperatures without overloading compressor. This is commonly referred to as MOP (maximum operating pressure). **Thermistors** — All thermistors are identical in their temperature vs resistance performance. Resistance at various temperatures are listed in Table 8.

LOCATION -- General location of thermistor sensors are shown in Fig. 9.

Cooler Leaving Water Sensor, T1, is located in the leaving water nozzle. The probe is immersed directly in the water. All thermistor connections are made through a 1/4-in. coupling (Fig. I I). Actual location is shown in Fig. 4.

Cooler Entering Water Sensor, T2, is located in the cooler shell in first baffle space, near to tube bundle. Actual location is shown in Fig. 4.

Cooler Saturated Suction Temperature Sensors, T5 and T6, are located next to refrigerant inlet in cooler head. Thermistors are immersed directly into refrigerant. Typical location is shown in Fig. 4.

Compressor Suction Gas Temperature Sensors, T7 and T8, are located in lead compressor in each circuit in a suction passage between motor and cylinders, above oil pump.

SENSOR REPLACEMENT - T1, T2, T5, T6, T7, T8 (Compressor and Cooler)

### A CAUTION

Sensors are installed directly in refrigerant or water circuit. Relieve all refrigerant pressure or drain water before removing.

Proceed as follows (refer to Fig. I I):

1. Remove and discard original sensor and coupling.

IMPORTANT: Do not disassemble new coupling; install as received.

- 2. Apply pipe sealant to I /4-in NPT threads on replacement coupling and install in place of original. Do not use packing nut to tighten coupling; this would damage ferrules (see Fig. I I).
- 3. Insert new sensor in coupling body to its full depth. Hand tighten packing nut to position ferrules, then finish tightening 1-1/4 turns with a suitable tool. Ferrules are now attached to sensor, which can be withdrawn from coupling for unit servicing.

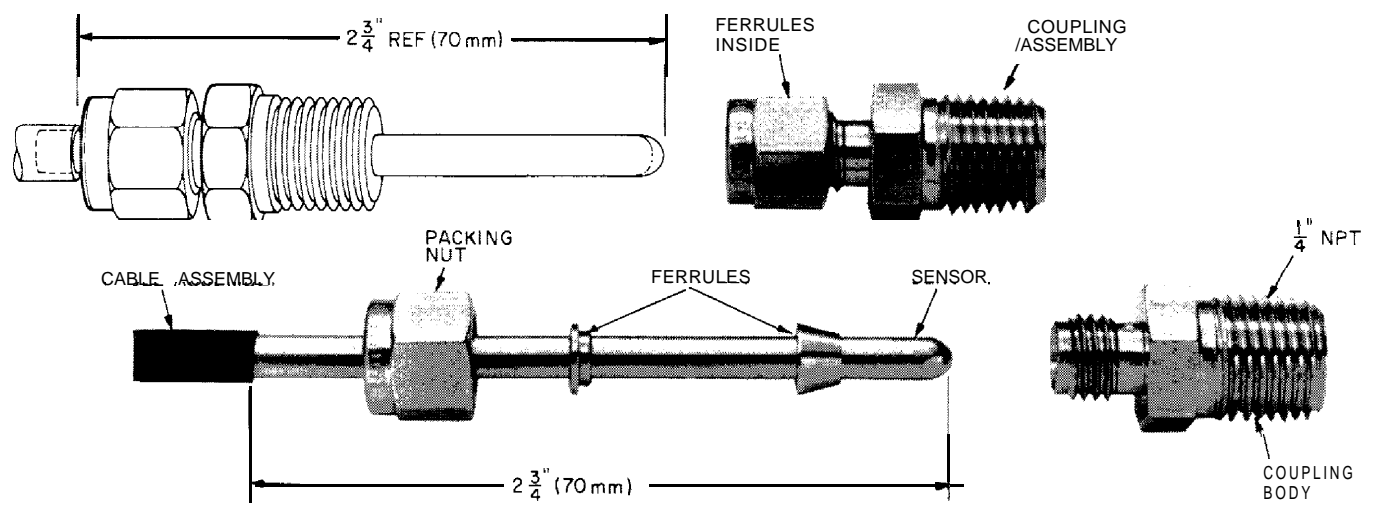

Fig. 11 - Thermistor (Compressor and Cooler)

#### Modules

### A CAUT.

Turn controller power off before servicing the controls. This is to ensure safety and prevent damage to the controller.

PROCESSOR MODULE (PSIO), LOW-VOLTAGE RELAY MODULE (DSIO) AND EXV DRIVER MODULE (DSIO) — The PSIO and DSIO modules all perform continuous diagnostic evaluations of the condition of the hardware. Proper operation of these modules is indicated by LEDs (light emitting diodes) on the front surface of the DSIOs and on the top horizontal surface of the PSIO.

#### Red LED:

*Blinking continuously* at a 3 to 5 second rate indicates proper operation

Lit continuously indicates a problem requiring replacement of the module

*Off continuously* indicates the power should be checked. If there is no input power, check fuses. If fuse is bad, check for shorted secondary of transformer, or for bad module.

Green LED: (On a PSIO, this is the green LED closest to the COMM connectors. The other green LED on the module indicates external communications, when used.) The green LED should always be blinking when power is on; it indicates that the modules are communicating properly. If a green LED is not blinking, check the red LED. If the red LED is normal, check the module address switches. See Fig. 9. The proper addresses are:

PSIO (Processor Module) – 00 DSIO (Relay Module) 32 DSIO (EXV Driver Module) -- 50

If all modules indicate a communication failure, check the COMM plug on the PSIO module for proper seating. If a good connection is assured and the condition persists, replace the PSIO module.

If only a DSIO module indicates a communication failure, check the COMM plug on that module for proper seating. If a good connection is assured and the condition persists. replace the DSIO module.

All system operating intelligence rests in the PSIO module (processor module), the module that controls the unit. This module monitors conditions through input and output ports and through the DSIO modules (low-voltage relay module and EXV driver module).

The machine operator communicates with the microprocessor through the HS1O module (keyboard/display module). Communication between the PS1O and the other modules is accomplished by a 3-wire sensor bus. These 3 wires run in parallel from module to module. Each module in a panel is numbered (1, 2, 3...), Each terminal strip on a module is labeled (J2, J3, J4...). The terminal strip number on the machine schematic combines the module and strip numbers. For example, 2J3 is terminal strip J3 on module 2. The module numbers can be found on the component arrangement label.

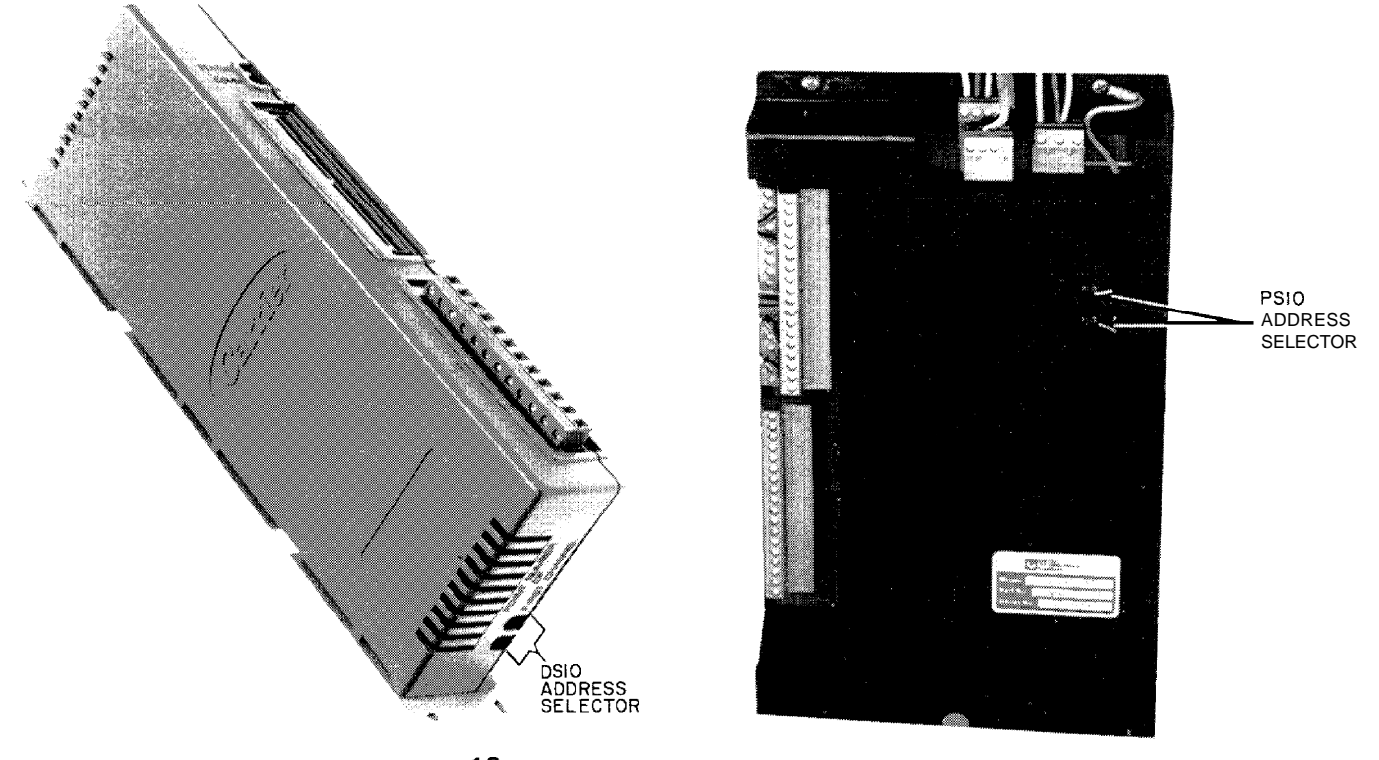

Fig. 12 — Module Address Selector Switch Locations

On the sensor bus terminal strips, terminal 1 of the PSIO module is connected to terminal 1 of each of the other modules; terminals 2 and 3 are connected in the same manner. (See Fig. 13.) If a terminal 2 wire is connected to terminal 1, the system will not work.

in the 30HR,HS units, the processor module, low-voltage relay module, and keyboard! display module are all powered from a common 21 vac power source which connects to terminals 1 and 2 on the power input strip of each module. A separate source of 12.5 vac power is used to power the EXV driver module through terminals 1 and 2 on the power input strip.

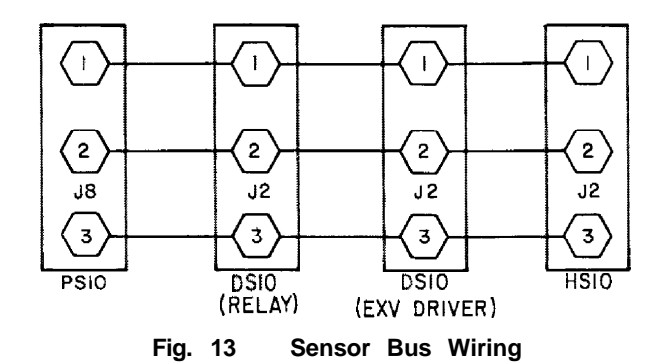

#### Processor Module (PSIO) (Fig. 14.)

*Inputs* — Each input channel has 3 terminals; only 2 of the 3 terminals are used. The application of the machine determines which terminals are used. Always refer to the individual unit wiring for terminal numbers.

*Outputs* Output is 24 vdc. Again, there are 3 terminals, only 2 of which are used; which 2 depends on the application. Refer to unit wiring diagram.

NOTE: Both address switches must be set at zero.

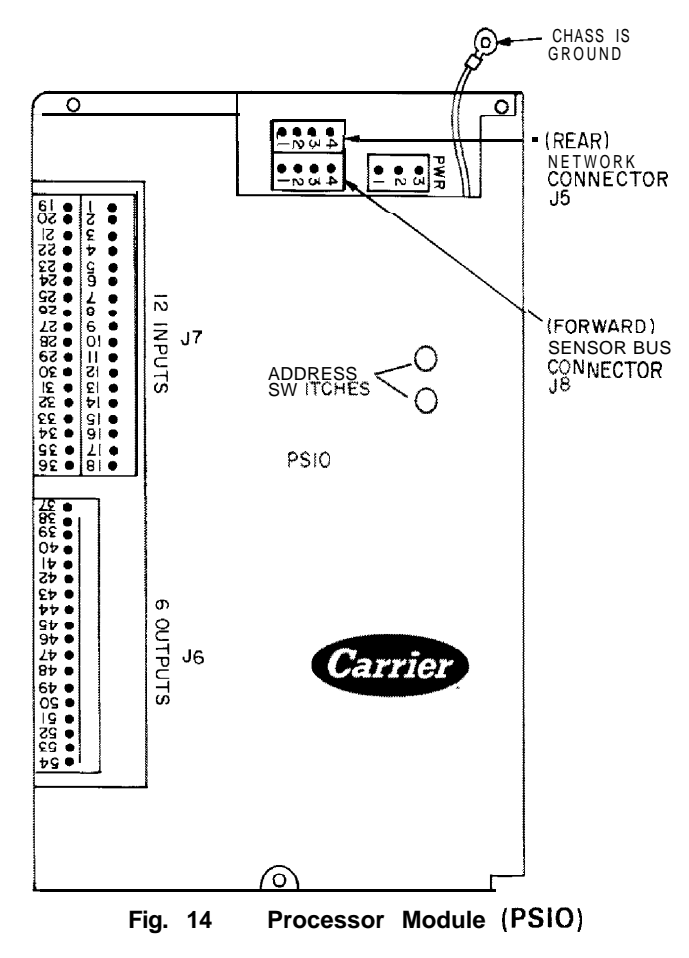

#### Low-Voltage Relay Module (DSIO) (Fig. 15.)

*Inputs* - - Inputs on strip J3 arc discrete inputs (ON-OFF). When 24 vac are applied across the 2 terminals in a channel it is read as an ON signal, Zero volts is read as an OFF signal.

*Outputs* Terminal strips J4 and J5 are internal relays whose coils are powered-up and powered-off by a signal from the microprocessor. The relays switch the circuit to which they are connected. No power is supplied to these connections by the DSIO module.

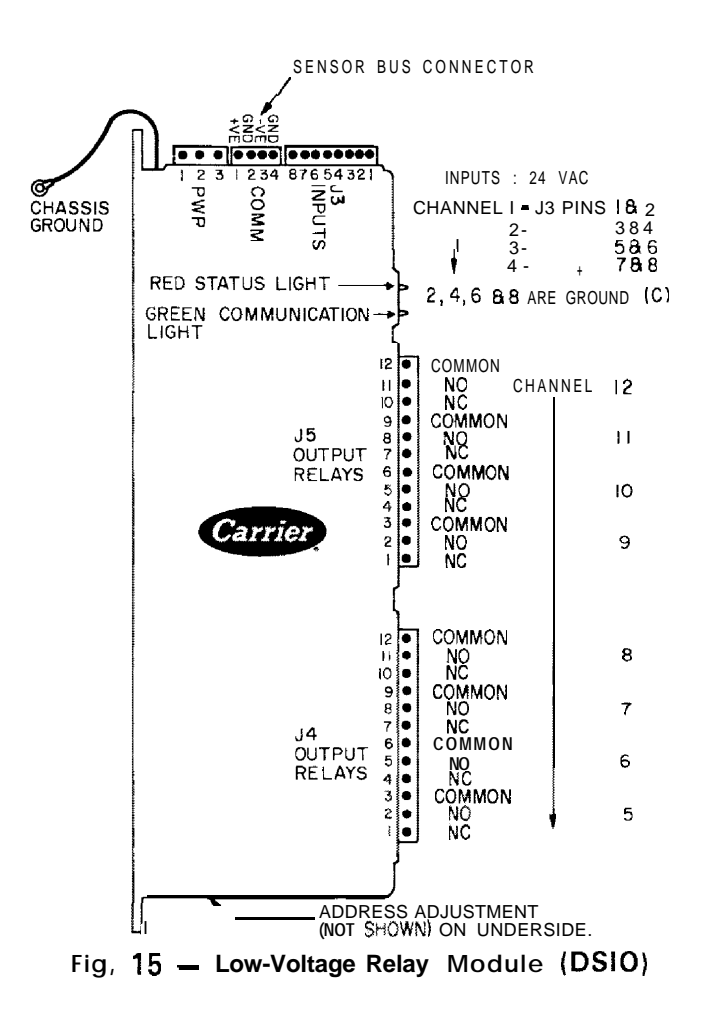

ſ.

Inputs — Input on strip J3 am-c discrete inputs (ON-OFF). When 24 vac are applied across the 2 terminals in a channel it is read as an ON signal. Zero volts is read as an OFF signal.

Outputs Two stepper motor driver outputs are used to drive the electronic expansion valves, Terminals I and 7 supply voltage to the valves. Terminals 2 through 5 and 8 through [I connect the individual coils (4 per valve) to neutral in a repeating sequence to drive the valves in incremental steps.

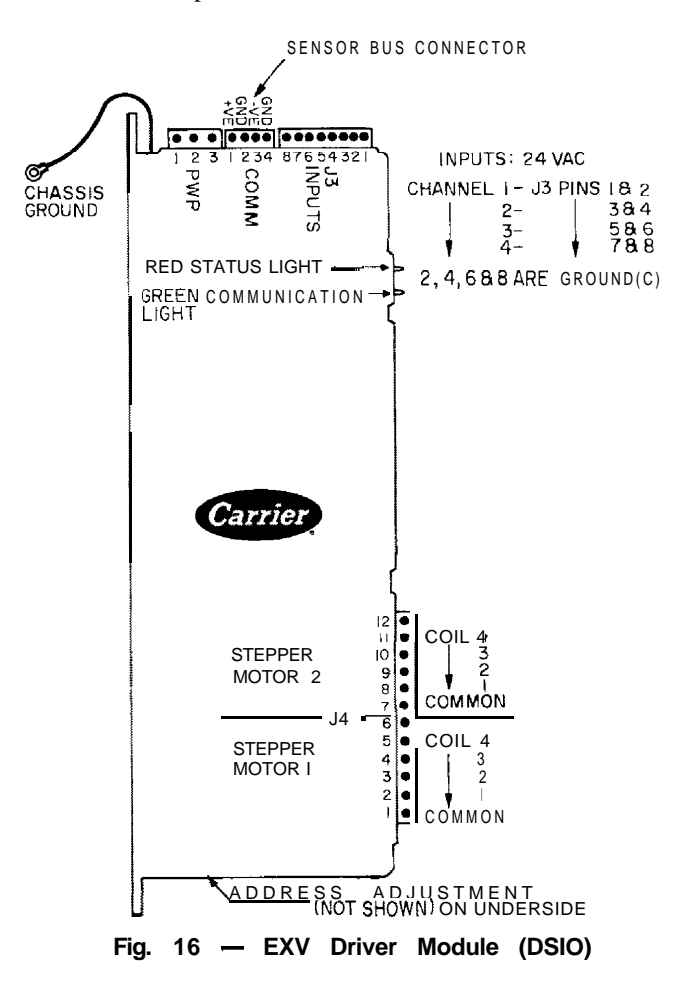

Keyboard/ Display Module (HSIO) (Fig. 17) The only function of the HSIO is to allow the operator to communicate with the processor. It is used to enter configurations and set points and to read data, perform tests and set schedules.

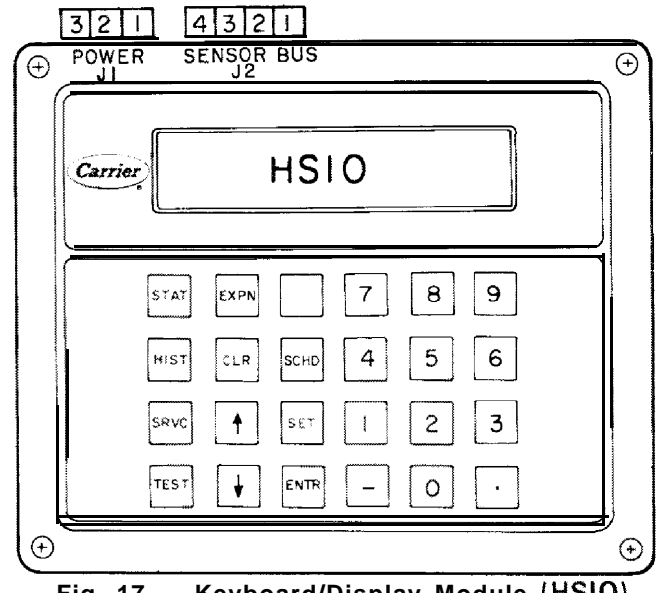

Keyboard/Display Module (HSIO) Fig. 17

### TROUBLESHOOTING

| SYMPTOMS                         | CAUSE:                                                                         | REMEDY'                                                                                 |  |
|----------------------------------|--------------------------------------------------------------------------------|-----------------------------------------------------------------------------------------|--|
| Compressor does<br>not run       | Power line open<br>Control fuse<br>open                                        | Reset circuit breaker.<br>Check control circuit<br>for ground or short.<br>Replace fuse |  |
|                                  | Safety thermostat<br>tripped (DGT)                                             | Move RUN/STANDBY<br>switch to STANDBY,<br>then back to RUN.                             |  |
|                                  | Tripped power<br>breaker                                                       | Check the controls.<br>Find cause of trip<br>and reset breaker.                         |  |
|                                  | Condenser circu-<br>lating_pump_not<br>running                                 | Power off — restart.<br>Pump binding — free<br>pump.                                    |  |
|                                  |                                                                                | Incorrect wiring —<br>rewire.                                                           |  |
|                                  |                                                                                | Pump motor burned<br>out — replace.                                                     |  |
|                                  | Loose terminal<br>connection                                                   | Check connections.                                                                      |  |
|                                  | Improperly wired controls                                                      | Check wiring and rewire.                                                                |  |
|                                  | Low line voltage                                                               | Check line voltage –<br>determine location of<br>voltage drop and<br>remedy deficiency. |  |
|                                  | Compressor motor<br>defective                                                  | Check motor winding<br>for open or short.<br>Replace compressor,<br>if necessary.       |  |
| _                                | Seized compressor                                                              | Replace compressor.                                                                     |  |
| Compressor<br>cycles off on toss | Loss of charge control erratic in action                                       | Repair leak:<br>recharge.                                                               |  |
| of charge                        |                                                                                | Replace control.                                                                        |  |
|                                  | Low refrigerant charge                                                         | Add refrigerant.                                                                        |  |
| Compressor<br>shuts down on      | High-pressure control erratic in action                                        | Replace control,                                                                        |  |
| high-pressure<br>control         | Compressor discharge valve partially closed                                    | Open valve, or re-<br>place if defective.                                               |  |
|                                  | Air in system                                                                  | Purge.                                                                                  |  |
|                                  | Condenser scaled                                                               | Clean condenser.                                                                        |  |
|                                  | Receiver not properly<br>vented refrigerant<br>backs up into evap<br>condenser | Repipe as required,<br>providing adequate<br>venting.                                   |  |
|                                  | Condenser water pump or fans not operating                                     | Start pump- repair or replace if defective.                                             |  |

| SYMPTOMS                | CAUSE                                                              | REMEDY                                                                      |  |  |
|-------------------------|--------------------------------------------------------------------|-----------------------------------------------------------------------------|--|--|
| Unit operates           | Low refrigerant charge                                             | Add refrigerant.                                                            |  |  |
| long or                 | Control contacts fused                                             | Replace control.                                                            |  |  |
| continuousiy            | Air in system                                                      | Purge.                                                                      |  |  |
|                         | Partially plugged or<br>plugged expansion<br>valve or filter drier | Clean or replace.                                                           |  |  |
|                         | Defective insulation                                               | Replace or repair.                                                          |  |  |
|                         | Service load                                                       | Keep doors and<br>windows closed.                                           |  |  |
|                         | Inefficient compressor                                             | Check valves, replace if necessary.                                         |  |  |
| System Noises           | Piping vibration                                                   | Support piping as<br>required.                                              |  |  |
|                         |                                                                    | Check for loose pipe connectors.                                            |  |  |
|                         | Expansion valve                                                    | Add refrigerant.                                                            |  |  |
|                         | insaing                                                            | Check for plugged<br>liquid line filter drier.                              |  |  |
|                         | Compressor noisy                                                   | Check valve plates<br>for valve noise.                                      |  |  |
|                         |                                                                    | Replace compressor<br>(worn bearings)                                       |  |  |
|                         |                                                                    | Check for loose<br>compressor hold-<br>down bolts.                          |  |  |
| Compressor              | Leak in system                                                     | Repair leak.                                                                |  |  |
| loses oil               | Mechanical damage<br>(blown piston or<br>broken disch valve)       | Repair damage or replace compressor.                                        |  |  |
|                         | Oil trapped in line                                                | Check piping for oil traps.                                                 |  |  |
|                         | Crankcase heaters not<br>energized during<br>shutdown              | Replace heaters,<br>check wiring and<br>crankcase heater<br>relay contacts. |  |  |
| Frosted<br>suction line | Expansion valve<br>admitting excess                                | Check cooler and compressor                                                 |  |  |
|                         | refrigerant                                                        | thermistors; test EXV.                                                      |  |  |
| Hot liquid line         | Shortage of refrigerant due to leak                                | Repair leak and recharge.                                                   |  |  |
| Frosted liquid<br>line  | Shutoff valve<br>partially closed or<br>restricted                 | Open valve or remove restriction.                                           |  |  |
|                         | Restricted<br>filter diter                                         | Remove restriction<br>or replace filter drier.                              |  |  |
| Compressor will         | Burned out coil                                                    | Replace coil.                                                               |  |  |
| not unioad              | Defective capacity<br>control valve                                | Replace valve.                                                              |  |  |
|                         | Miswired solenoid                                                  | Rewire correctly.                                                           |  |  |
|                         | Weak, broken or wrong<br>valve body spring                         | Replace spring.                                                             |  |  |
| Compressor will         | Miswired solenoid                                                  | Rewire correctly.                                                           |  |  |
| not Ioad                | Defective capacity<br>control valve                                | Replace valve.                                                              |  |  |
| Ĩ                       | Plugged strainer<br>(high side)                                    | Clean or replace strainer.                                                  |  |  |
|                         | Stuck or damaged<br>unloader piston or<br>piston ring(s)           | Clean or replace<br>the necessary<br>parts.                                 |  |  |

ú

Download from Www.Somanuals.com. All Manuals Search And Download.

 Manufacturer reserves the right to discontinue, or change at any time, specifications or designs without notice and without incurring obligations.

 Boostk
 2
 PC111
 Catalog
 No. 533-030
 Printed in
 U.S.A.
 Form 30HR,HS-1T
 Pg 28
 I-89
 Replaces:
 New

 Tab b
 55c
 55c
 55c
 55c
 55c
 55c

No.

(

Free Manuals Download Website <u>http://myh66.com</u> <u>http://usermanuals.us</u> <u>http://www.somanuals.com</u> <u>http://www.4manuals.cc</u> <u>http://www.4manuals.cc</u> <u>http://www.4manuals.cc</u> <u>http://www.4manuals.com</u> <u>http://www.404manual.com</u> <u>http://www.luxmanual.com</u> <u>http://aubethermostatmanual.com</u> Golf course search by state

http://golfingnear.com Email search by domain

http://emailbydomain.com Auto manuals search

http://auto.somanuals.com TV manuals search

http://tv.somanuals.com